| 羄 Lá     | aborat  | torieu | Inder  | søgels             | е       | Klinisk Mik       | krobiologisk | Afdeli | ng test | (Bruge | r: BAKT    | _ 8 ×     | Dyrkning       |
|----------|---------|--------|--------|--------------------|---------|-------------------|--------------|--------|---------|--------|------------|-----------|----------------|
| Actio    | n Edit  | Block  | Field  | Record             | Query   | Spørgerutiner     | Genvejsmenu  | Vindue | Help    |        |            |           | (urin - vækst) |
|          | 羄 Lal   | porate | orieu  | ndersø             | igelse  |                   |              |        |         |        |            | <u></u> ^ | 1              |
|          |         |        |        |                    |         |                   |              |        |         |        |            |           |                |
|          |         |        |        |                    |         |                   |              |        |         |        |            |           |                |
|          |         |        |        |                    |         |                   |              |        |         |        |            |           |                |
|          |         |        |        |                    |         |                   |              |        |         |        |            |           |                |
|          |         |        |        |                    |         |                   |              |        |         |        |            |           |                |
|          |         |        |        |                    |         |                   |              |        |         | _      |            |           |                |
|          |         |        |        |                    |         | Udvælg prøv       | vetype       |        |         |        |            |           |                |
| <u>-</u> |         |        |        |                    |         |                   |              |        |         |        |            |           |                |
| ÷.       |         |        |        |                    |         | Andre             |              |        |         |        |            |           |                |
| È        |         |        |        |                    |         |                   |              |        |         |        |            |           |                |
|          |         |        |        |                    |         |                   |              |        |         |        |            |           |                |
|          |         |        |        |                    |         |                   |              |        |         |        |            |           |                |
|          |         |        |        |                    |         |                   |              |        |         |        |            |           |                |
|          |         |        |        |                    |         |                   |              |        |         |        |            |           |                |
| <u>~</u> |         |        |        |                    |         |                   |              |        |         |        |            |           |                |
|          |         |        |        |                    |         |                   |              |        |         |        |            |           |                |
|          |         |        |        |                    |         |                   |              |        |         |        |            |           |                |
|          |         |        |        |                    |         |                   |              |        |         |        |            |           |                |
|          | <br>▲   |        |        |                    |         |                   |              |        |         |        |            |           |                |
| Peece    | 4 1 /1  |        |        |                    |         | Maardiliata       |              |        |         |        |            |           |                |
|          | tort    |        | ,<br>1 | <b>153</b> 1 -1    |         | nioum 👘           |              | 1      |         | 4      | kej 🌆      | 14:00     |                |
| 343      |         |        | 4  ]   | <mark>‱</mark> Lai | Jorato  | neun 💾            | Konu or,ppt  |        |         | N 1    | R 🗋 NI 🕵 🖓 | 14:20     |                |
| Indt     | ast pro | øvetyp | en og  | vælg d             | en [F1: | <b>2]</b> (valg). |              |        |         |        |            |           |                |

| 🌆 L         | aborat        | torieu          | nders      | øgels       | e            | Klinisk        | Mik    | < <mark>ro</mark> biologisk | ( Afdeli | ing test     | (Bruger: B   | АКТ   | _ 8      | × | Dyrkning       |
|-------------|---------------|-----------------|------------|-------------|--------------|----------------|--------|-----------------------------|----------|--------------|--------------|-------|----------|---|----------------|
| Actio       | n Edit        | Block           | Field      | Record      | Query        | Spørgeruti     | iner   | Genvejsmenu                 | Vindue   | Help         |              |       |          |   | (urin - vækst) |
|             | 🗊 Lal         | borato          | prieur     | ndersø      | igelse       |                |        |                             |          |              |              |       | _ 🗆      | [ | 2              |
|             |               | Pravent         | 80001      |             |              |                | ſ      |                             |          | Ønsket ur    | ndersøgelse- |       |          |   | -              |
|             |               | Maura           | F          |             |              |                |        |                             |          |              |              |       |          |   |                |
|             |               | Denve (c        | -          |             |              |                | _      | Afa den                     |          |              |              | _     | <b>-</b> |   |                |
| ▣           |               | Prøve m         | '          |             |              |                | _      | Maduaat                     |          |              |              | _     |          |   |                |
| R.          |               | Anat.lok        | ·          |             |              |                |        |                             |          |              |              |       |          |   |                |
| -           |               | s <u>T</u> atus |            |             |              |                |        | Svar sendt                  |          | Electory inf |              |       |          |   |                |
|             |               | Afsende         | r 📃        | Mod         | ager         | Svarti         |        | Antal prøver                |          | Attention    |              | — — ; |          |   |                |
|             |               |                 |            |             |              |                |        |                             |          |              |              |       | -        |   |                |
| -           | Me            | enupunkt        |            |             |              | Gårud          | Ster   |                             |          |              |              |       |          |   |                |
|             |               |                 |            |             |              |                |        | ik ation                    |          |              |              |       |          | 1 |                |
|             |               |                 |            |             |              |                | mu     | ikauon                      |          |              |              |       |          |   |                |
| 5           | i i           |                 |            |             |              |                | Anti   | ibiotika F.                 |          |              |              |       |          |   |                |
| <u>_</u>    | i i           |                 |            |             |              |                | Anti   | ibiotika E                  |          |              |              |       |          |   |                |
|             |               |                 |            |             |              |                |        |                             |          |              |              |       |          |   |                |
|             |               |                 |            |             |              |                |        |                             |          |              |              |       | -        |   |                |
|             |               |                 |            |             |              |                |        | r                           |          | ļ            |              |       | _        |   |                |
| ×.          |               |                 |            |             |              |                |        | -                           |          |              |              |       |          |   |                |
|             |               |                 |            |             |              |                |        |                             |          |              |              |       | -        |   |                |
|             |               |                 |            |             |              | _              |        | ii                          |          |              |              |       |          |   |                |
|             |               |                 |            |             |              | -              |        | ii                          |          |              |              |       | - 6      |   |                |
|             |               |                 |            |             |              |                |        | i — i                       |          |              |              | i —   | -        | F |                |
|             | •             |                 | 10 10      |             |              |                |        |                             |          |              |              |       | •        |   |                |
| Indtast     | t en foresp   | ørgsel; try     | k på F8 fo | or at udfør | e eller på f | 11 for at annu | illere |                             |          |              |              |       |          |   |                |
| Recor       | a: 171<br>(1) |                 | Jindt      | ast forespi | argsel       |                |        | KUSKX[KFJLX]                |          |              |              |       |          |   |                |
| <b>19</b> 2 | Start         | ) 😂 🗹           |            | 🔁 Lal       | porate       | rieun          |        |                             |          |              | ଐ⊑⊒ੋੋੋ       | 🖾 PN  | 11:59    | ) |                |
| <u> </u>    |               |                 |            |             |              |                | . ,    |                             |          |              |              |       |          |   |                |

Indtast prøvenummer og søg prøven med [F8] (udfør søg).

| Action Edit Block Field Record Query Spørgerutiner Genvejsmenu Vindue Help          Action Edit Block Field Record Query Spørgerutiner Genvejsmenu Vindue Help         Image: Prøvenr. D80001 A D2 251248 4916 (D80001 D2 )         Navn Nancy Ann Berggren         Navn Nancy Ann Berggren         Prøve fra Midtstråleurin         Afs. den 15/07/02         Anat.lok.         Status         Modtaget         Svar sendt         Ekstern inf.         Telefonbesvarelse         Menupunkt         Går ud       Stempler         Imgen |
|----------------------------------------------------------------------------------------------------|
| Image: Status Modtaget   Anat.lok.   Status Modtaget   Afs. den   Svar sendt   Ekstern inf.   Telefonbesvarelse   Menupunkt   Går ud   Stempler   ingen    (urin - vækst)                                                                                                    |
| Prøven: 080001 A 02 251248 4916 (080001 02 )   Navn Nancy Ann Berggren Modtaget Modtaget 15/07/02   Anat.lok. Modtaget 16/07/02   Status Modtaget Svar sendt   Afsender AAPEBAK Modtager Svar til A   Menupunkt Går ud Stempler   Ingen Ja                                                                                                    |
| Navn Nancy Ann Berggren   Prøve fra Midtstråleurin   Anat.lok. Modtaget   Status Modtaget   Afsender AAPEBAK   Modtager Svar sendt   Afsender Svar stil A   Antal prøver 21     Menupunkt   Går ud     Stempler   ingen     Ja     Indikation                                                                                                    |
| Prøve fra Midtstråleurin   Afs. den 15/07/02 Modtaget 16/07/02 Svar sendt Svar sendt Afsender AAPEBAK Modtager Svar til A Antal prøver 21 Antention BS!! prøver Menupunkt Går ud Stempler ingen vækst Indikation                                                                                                    |
| Anat.lok. Modtaget   Status Modtaget   Modtaget Svar sendt   Arbeidsliste Arbeidsliste   Afsender AAPEBAK   Modtager Svar til   Antal prøver 21   Attention DBS!! prøver                                                                                                    |
| Status Modtaget   Afsender AAPEBAK   Modtager Svar til   Antal prøver 21   Attention DBS!! prøver     Menupunkt Går ud   Går ud Imgen vækst     Ingen Ja   Indikation                                                                                                    |
| Afsender AAPEBAK Modtager Svar til A Antal prøver 21 Ekstern inf.<br>Huberdsitsee<br>Attention DBS!! prøver                                                                                                    |
| ▲     Attention     OBS!! prøver       ▲     Menupunkt     Går ud       Ja     Indikation                                                                                                    |
| ←     Menupunkt     Går ud     Stempler ingen vækst       Jngen     Ja     Indikation                                                                                                    |
| → Indikation                                                                                                    |
|                                                                                                    |
| + Vækst Nej                                                                                                    |
| Generelle stempler Nej Antibiotika F.                                                                                                    |
| Image: Normal svælgflora         Ja         Antibiotika E                                                                                                    |
| New Ja Ja Ja Ja Ja Ja Ja Ja Ja Ja Ja Ja Ja                                                                                                    |
| Stempler II Ja                                                                                                    |
| -GK, C/V stempel Ja                                                                                                    |
| C/V stempel Ja                                                                                                    |
| Ingen vækst af svampe Ja                                                                                                    |
| Primær mikroskopi                                                                                                    |
| Ekspektorat mik. Nej                                                                                                    |
| Ingen MRSA Ja 🗸                                                                                                    |
|                                                                                                    |
| Record: 1/?                                                                                                    |
|                                                                                                    |
|                                                                                                    |

Grundoplysninger, registreret i Forside-programmet, står nu i øverste blok, og indtastning af dyrkningssvar sker i nederste blok. Indsætningspunktet står ved 1. Menupunkt i dyrkningsregistreringen, "ingen" (ingen vækst), hvor du afslutter dyrkningen ved simpelthen at taste **[F12]** (valg). I kolonnen "Går ud" angives for et menupunkt om: a) (Ja) registreringen (fx "ingen" vækst) går med svaret ud og du føres direkte til besvarelsen med **[F12]** (valg)

b) (Nej) leder mod yderligere registreringsmuligheder med [F12] (valg).

| 🗱 La       | abora      | itorieun          | dersø     | øgelse     | e          | Klini     | sk M         | likro       | oloidc                | gisk   | Afde      | ling test    |              | (Bruger: BAKT         | _ 8        | ×   | Dvrkning       |
|------------|------------|-------------------|-----------|------------|------------|-----------|--------------|-------------|-----------------------|--------|-----------|--------------|--------------|-----------------------|------------|-----|----------------|
| Actio      | n Edit     | : Block F         | Field P   | Record     | Query      | Spørg     | erutine      | er G        | Genvejsn              | nenu   | Vindu     | e Help       |              |                       |            |     | (urin - vækst) |
|            | 羄 La       | borator           | ieun      | dersø      | gelse      |           |              |             |                       |        |           | . Anakat     | und          | lamagalaa             | _ 🗆        | -   | 4              |
|            |            | Prøvenr.          |           | A          |            |           |              | 08000       | 01 02                 | )      |           | Unsket       | unu          | ersøgerse             |            |     |                |
|            |            | Navn              |           |            |            |           |              |             |                       |        |           |              |              | <u> </u>              |            |     |                |
| 붋          |            | Prøve fra         |           |            |            |           |              |             | Afs. den              |        |           |              |              |                       |            |     |                |
|            |            | Anat.lok.         |           |            |            |           |              | -           | Modtaget              |        |           |              |              | <b>T</b>              |            |     |                |
| Per l      |            | sTatus            |           |            |            |           |              | -           | Svar send             | # [    |           |              |              |                       |            |     |                |
| +          |            | Afsender          | ,<br>     | <br>Modt   | ager       |           | var til [    | -           | Antal prøv            |        |           | 🔲 Ekstern in | nf.          |                       |            |     |                |
| +          |            | Arsender          |           | mode       | ager [     |           | varurj       |             | Antarpres             |        |           | Attention    |              |                       | <u>~</u>   |     |                |
| +          |            | lanun unkt        |           |            |            | Gàru      | , 9          | temple      | er , <mark>ing</mark> | en væk | ot        |              |              |                       |            | i I |                |
| <b>→</b>   |            | Tenupunkt         |           |            |            | Garu      |              | -           |                       |        | 31        |              | J            |                       |            |     |                |
| <b>\</b>   |            | ngen<br>Maaluat   |           |            |            | ya<br>Nai | <b>-</b>   ' | ndikati     | ion                   |        |           |              |              |                       |            |     |                |
| €          |            |                   | nelor     |            |            | - Nei     | - 4          | Intihiot    | tika E                |        |           |              |              |                       |            |     |                |
|            |            | terrereile ster   | flora     |            |            | - Inel    | - A          | Antibiot    | tika E 🚺              |        |           |              |              |                       |            |     |                |
| ~          |            | ronnal svælg      | em        |            |            | - Va      | -            |             |                       |        |           |              |              |                       |            |     |                |
|            | יין<br>פ   | itempler II       | om        |            |            | - Ja      | -            |             |                       |        |           |              |              |                       |            |     |                |
| <b>a</b>   | ۲<br>ا     | GK_CV stem        | nel       |            |            | - Ja      |              |             |                       |        |           |              |              |                       |            |     |                |
| <b>×1</b>  |            | V stempel         | ipoi      |            |            | - Ja      | -            |             |                       |        |           |              |              | ,                     | -          |     |                |
|            | Ir         | ngen vækst a      | af svamp  | e          |            | Ja        | -            |             |                       |        |           |              |              |                       |            |     |                |
|            | P          | -<br>rimær mikros | kopi .    |            |            | Nej       | -            |             |                       |        |           |              |              |                       |            |     |                |
|            | Ē          | kspektorat m      | nik.      |            |            | Nej       | -            |             |                       |        |           |              |              |                       | _ <u> </u> |     |                |
|            | Ir         | ngen MRSA         |           |            |            | Ja        | -            |             |                       |        |           |              |              |                       | _          |     |                |
|            | - i<br>- i |                   | er v      | 1          |            |           |              |             |                       |        |           |              |              |                       |            | -   |                |
| Indtast    | en foresp  | pørgsel; tryk j   | på F8 for | at udføre  | eller på F | 11 for at | annulle      | ere<br>La   |                       |        |           |              |              |                       |            |     |                |
| Hecord     | 11/1       | 1                 | Jindta:   | st rorespe | Irgsei     |           |              | jki<br>D    | USK>JKFJ              | L>J    |           |              |              |                       |            | _   |                |
| <b>B</b> S | tart       | ] 😂 🗹             |           | 🚨 Lat      | orato      | rieun     |              | <u>I</u> Ko | introl.p              | pt     |           |              |              | <b>€</b> €∎‰ <b>S</b> | 14:23      |     | 7              |
| Afs        | luttes     | dyrkning          | ssvare    | et ved     | [F12] (    | valg)     | komr         | ner s       | skærm                 | billed | let til a | at se sålede | es u         | ıd. Dyrkningssvare    | t er alts  | å   |                |
| båd        | le afsli   | uttet (ske        | er norr   | nalt m     | ied [F2]   | ] (bes    | var))        | og (        | gemt (s               | sker r | norma     | alt med [F1  | <b>0]</b> (a | acceptér) ),          |            |     |                |
| og (       | der er     | gjort klai        | r til ny  | prøve      | esøgnin    | ig (hvi   | ket n        | orm         | alt ske               | r meo  | d [F7]    | (søg) ). Ta  | aste         | r du heretter [F8] (  | udtør s    | øg) |                |

vil næste prøve (prøvenr.) stå klar til dyrkningsregistrering.

| 🏭 Labo      | pratorieun                                                                                                    | dersøgelse                                                                                                    | Klinisk Mil                                                                                                    | krobiologisk                                                                                                    | Afdeling test | (Bruger: BAKT                                                         | _ 8 × | Dyrkning       |
|-------------|----------------------------------------------------------------------------------------------------|----------------------------------------------------------------------------------------------------|----------------------------------------------------------------------------------------------------|----------------------------------------------------------------------------------------------------|---------------|-----------------------------------------------------------------------|-------|----------------|
| Action E    | Edit Block F                                                                                                    | ield Record Query                                                                                                    | Spørgerutiner                                                                                                    | Genvejsmenu                                                                                                    | Vindue Help   |                                                                       |       | (urin - vækst) |
| 🚈 🌆         | Laborator                                                                                                    | ieundersøgelse                                                                                                    |                                                                                                    |                                                                                                    |               |                                                                       |       | 5              |
|             | Prøvenr.<br>Navn<br>Prøve fra<br>Anat.lok.<br>S <u>I</u> atus<br>Afsender<br>Menupunkt<br>Ingen<br>+ Vækst<br>Generelle sten<br>Normal svælgt<br>Ingen beta-hæ<br>Stempler II<br>-GK, C/V stem<br>C/V stempel<br>Ingen vækst a<br>Primær mikros<br>Ekspektorat m | nancy Ann Berggren       Midtstråleurin       Afsluttet       AAPEBAK       Modtager       npler       flora       em       npel       af svampe       kopi       nik. | 8 4916 (08<br>Svartil A<br>Gårud Ste<br>Ja Ind<br>Nei<br>Ja<br>Ja<br>Ja<br>Ja<br>Ja<br>Ja<br>Nei<br>Ja<br>Ja<br>Ja<br>Ja | 80001 02 )<br>Afs. den 15<br>Modtaget 16<br>Svar sendt<br>Antal prøver 21<br>mpler ingen væl<br>ikation<br>tibiotika F.<br>tibiotika F. |               | ndersøgelse<br>resistens  Arbejdsliste Telefonbesvarelse DBS!! prøver |       | 5              |
|             |                                                                                                    |                                                                                                    |                                                                                                    |                                                                                                    |               |                                                                       |       |                |
| Record: 1/1 |                                                                                                    |                                                                                                    |                                                                                                    | <osk> <fjl> </fjl></osk>                                                                                                    |               |                                                                       |       |                |
| Star        | t 🛛 🧭 🗹                                                                                                    | 🖾 Laborator                                                                                                    | ieun 🖭                                                                                                    | Kontrol.ppt                                                                                                    |               | 4: Pn 😓 🍤                                                             | 14:26 |                |
| [           |                                                                                                    |                                                                                                    |                                                                                                    |                                                                                                    |               |                                                                       | -     | 7              |

Hvis du kalder prøven frem igen efter svaret er afsluttet vil der i feltet "sTatus" nu stå "Afsluttet". sTatus-knappen bruges alene, hvis en prøve er "udskrevet" og den skal føres tilbage "i arbejde" (og derefter **[F10]** (gem)). laboratorieoplysninger kan på ny føjes til prøve, og der sendes så endnu en prøvebesvarelse.

| 🖉 Laboratorieundersøgelse 👘 Klinis           | < Mikrobiologisk Afdeling test | (Bruger: BAKT 💶 🗷     | Dvrkning       |
|----------------------------------------------|--------------------------------|-----------------------|----------------|
| Action Edit Block Field Record Query Spørger | utiner Genvejsmenu Vindue Help |                       | (urin - vækst) |
| 🚁 🏧 Laboratorieundersøgelse                  |                                |                       | 6              |
| Prøvenr. 080001 A 02 251248 4916             | (080001 02 )                   | undersøgelse          |                |
| Navn Nancy Ann Berggren                      | Dyrkning og                    | g resistens           |                |
| Prøve fra Midtstråleurin                     | Afs. den 15/07/02              |                       |                |
| Anat lok                                     | Modtaget 16/07/02              |                       |                |
| Afsluttet                                    | Svar sendt                     |                       |                |
|                                              | Ekstern in                     | Arbejdsliste          |                |
| Alsender AAPEBAK Modtager Sva                | r til A Antal prøver Z         |                       |                |
| ·                                            | Stempler                       |                       |                |
| → Menupunkt Går ud                           |                                |                       |                |
| Ingen Ja                                     | Indikation                     |                       |                |
| + Vækst Nei                                  | Antibiotika E                  |                       |                |
| Lienerelle stempler                          | Antibiotika E                  |                       |                |
| lingen beta base                             |                                |                       |                |
| Stempler II                                  |                                |                       |                |
| -GK. C/V stempel                             |                                |                       |                |
| C/V stempel Ja                               |                                |                       |                |
| Ingen vækst af svampe Ja                     |                                |                       |                |
| Primær mikroskopi Nej                        |                                |                       |                |
| Ekspektorat mik.                             |                                |                       |                |
| Ingen MRSA Ja                                | •]                             |                       |                |
|                                              |                                |                       |                |
|                                              |                                |                       |                |
| Record: 1/1                                  |                                |                       |                |
| 🔀 Start 🛛 🈂 🗹 👘 🚺 🖾 Laboratorieun            | 🖳 Kontrol.ppt                  | - 14:28 🕄 👯 👯 👯 👯 👯 🖓 |                |

I feltet "antal prøver" kan du se at der er 21 tidligere prøver på patienten, og ved at dobbeltklikke i feltet eller taste **[F12]** (valg), når indsætningspunktet er deri, får du en oversigt over prøverne.

| 🌮           | ati          | enten   | s p          | røveo   | versig    | jt       | Klinisk  | ( Mikro     | biologisk      | Afdeling t        | test (Bru                 | uge   | er: E             | 3AK1     | Г                | _ 8   | ×            | Dyrkning       |
|-------------|--------------|---------|--------------|---------|-----------|----------|----------|-------------|----------------|-------------------|---------------------------|-------|-------------------|----------|------------------|-------|--------------|----------------|
| Actio       | n<br>📧       |         | OCK          | Field   | Record    | Query    | Spørgeru | itiner Gi   | envejsmenu     | Vindue Help       | )                         |       |                   |          |                  |       | <b>π</b> • I | (urin - vækst) |
|             | <del>7</del> | overs   | siyi         | . over  | епра      | literits | JIØVEI   |             |                |                   |                           |       |                   |          |                  |       | <u> </u>     | 7              |
|             | E            | Prøve   | ove          | rsigt   |           |          |          |             |                |                   |                           |       |                   |          |                  |       |              |                |
|             |              | Prv.nr  |              | Født    | Kode      | Afs.     | Modt     | Svar        | Prv. sted      | Prv.art           | Resultat                  | DN    | 4 A               | ST EK    | (J Sv            | /ar   |              |                |
|             |              | 080001  | A            | 251248  | 4916      | 150702   | 160702   |             | Midtstråleurin | Dyrkning og res   | -Vækst                    |       |                   | <b>F</b> |                  | s 🔺   |              |                |
| A.          |              | 080002  | A            | 251248  | 4916      | 150702   | 160702   |             | Midtstråleurin | Dyrkning og res   | Modtaget                  | П     | ТГ                | ΓΓ       |                  | s     |              |                |
| +           |              | 000100  | S            | 251248  | 4916      | 090702   | 100702   | 110702      | Serum el. Koa  | Parvovirus - anl  | Ingen tidligere inf       |       | +                 | ΓΓ       |                  | s     |              |                |
| +           |              | 000101  | S            | 251248  | 4916      | 090702   | 100702   | 110702      | Serum el. Koa  | Cytomegaloviru    | Aktuel infektion          |       | +                 | +        |                  | s     |              |                |
| +           |              | 000102  | S            | 251248  | 4916      | 090702   | 100702   | 110702      | Serum el. Koa  | Neuroborreliose   | lgG - indeks POS          |       | +                 | ΓΓ       |                  | s     |              |                |
| -           |              | 001004  | M            | 251248  | 4916      | 090702   | 100702   | 110702      | Blod i EDTA    | HIV BNA           | HIV RNA KOPIE             |       | +                 | ΓΓ       |                  | s     |              |                |
| <b>\</b>    |              | 000101  | В            | 251248  | 4916      | 090702   | 100702   | 110702      | Bloddyrkning - | Dyrkning og res   | +Vækst                    | F     |                   | ΓΓ       |                  | s –   |              |                |
| ⊲>          |              | 000100  | В            | 251248  | 4916      | 090702   | 100702   |             | Bloddyrkning - | Dyrkning og res   | -Vækst                    |       |                   | <b>F</b> |                  | s     |              |                |
| 9           |              | 001003  | $\mathbb{N}$ | 251248  | 4916      | 090702   | 100702   | 110702      | Mundskyl       | Influenzavirus A  | Parainfluenza RN          | ΓΓ    | +                 | ΓΓ       |                  | s     |              |                |
|             |              | 000103  | S            | 251248  | 4916      | 090702   | 100702   | 110702      | Serum el. Koa  | Toxoplasmose :    | Aktuel infektion          |       | +                 | ΓΓ       |                  | s     |              |                |
|             |              | 000010  | C            | 251248  | 4916      | 030602   | 040602   | 110702      | Cervix         | Chlamydia Prot    | < <negativ>&gt;</negativ> |       | +                 |          | Γ                | s     |              |                |
|             |              | 000011  | C            | 251248  | 4916      | 030602   | 040602   | 110702      | Cervix         | Chlamydia Prot    | < <positiv>&gt;</positiv> |       | +                 | ΓΓ       | Γ                | s     |              |                |
| <u>^</u>    |              | 000001  | S            | 251248  | 4916      | 180601   | 190601   | 190601      | Serum el. Koa  | Yersinia-antistol | REAKTIV ARTH              | Γ     | +                 | <b>F</b> | Γ                | s 🚽   |              |                |
|             |              |         |              |         |           |          |          |             |                |                   |                           |       |                   |          |                  |       | _            |                |
|             |              |         |              | Navn    |           |          |          |             |                |                   | Afsender                  |       |                   | ł        | oa <u>K</u> teri | efund |              |                |
|             |              |         |              | Nanc    | y Ann Bei | rggren   |          |             |                |                   | AAPEBA                    | ĸ     |                   |          |                  |       | -            |                |
|             | •            |         |              |         |           |          |          |             |                |                   |                           |       |                   |          |                  |       |              |                |
| Recor       | d: 17        | ?       |              |         |           |          |          | <br> <02    | SK> (FJL>      |                   |                           |       |                   |          |                  |       | _            |                |
| <b>18</b> 5 | sta          | rt 🛛 🤅  | 1            | 1  ][   | 🔁 Pai     | tienten  | s pr     | Kor         | ntrol.ppt      |                   |                           | 4     | ); P <sub>N</sub> | ]&]      | <b>&gt;</b>      | 14:29 | 9            |                |
| Ove         | ersi         | igten e | r na         | æsten i | dentisl   | k med d  | en, du v | ille få i ( | en søgning     | på patiente       | en via søgert             | utine | er.               |          |                  |       |              |                |

| 🚰 Laboratorieundersøgelse 🛛 🛛 Klinisk Mikrobiologisk Afdeling test 🔹 (Bruger: BAKT 💶 🗷 🗖                                                                                                    | vrkning    |
|----------------------------------------------------------------------------------------------------|------------|
| Action Edit Block Field Record Query Spørgerutiner Genvejsmenu Vindue Help                                                                                                    | n - vækst) |
| Laboratorieundersøgelse                                                                                                    | 8          |
| Prøvenr. 080001 A 02 251248 4916 (080001 02 )                                                                                                    |            |
| Navn Nancy Ann Berggren                                                                                                    |            |
| Prøve fra Midtstråleurin Afs. den 15/07/02                                                                                                    |            |
| Anat.lok. Modtaget 16/07/02                                                                                                    |            |
| sTatus Afsluttet Svar sendt Arbeidsliste                                                                                                    |            |
| Afsender AAPEBAK Modtager                                                                                                    |            |
|                                                                                                    |            |
| → Menupunkt Gå                                                                                                    |            |
|                                                                                                    |            |
|                                                                                                    |            |
|                                                                                                    |            |
| Inden beta-bæm                                                                                                    |            |
| Stempler II Ja                                                                                                    |            |
| GK, C/V stempel                                                                                                    |            |
| C/V stempel                                                                                                    |            |
| Ingen vækst af svampe Ja                                                                                                    |            |
| Primær mikroskopi Nej                                                                                                    |            |
| Ekspektorat mik. Nej                                                                                                    |            |
| Ingen MRSA Ja 🗸 🚽                                                                                                    |            |
|                                                                                                    |            |
|                                                                                                    |            |
|                                                                                                    |            |
| Start Cart Cart Cart Cart Cart Cart Cart                                                                                                    |            |
| Dobbeltklik i feltet "Svar sendt" eller tast <b>[F12]</b> (valg), når indsætningspunktet er deri, for at se en oversigt<br>Over hvem der har ændret prøvens status og på hvilket tidspunkt. |            |

| 🔊 L         | abora   | atorieur                      | ndersø       | gelse       | k       | Clinis    | sk I   | Mik   | robic      | ologi               | isk Afd  |      | g test         |          |           |          | _ 8      | × | Dyrkning       |
|-------------|---------|-------------------------------|--------------|-------------|---------|-----------|--------|-------|------------|---------------------|----------|------|----------------|----------|-----------|----------|----------|---|----------------|
| Actio       | on Edi  | t Block                       | Field Re     | ecord (     | Query S | Spørge    | ruti   | ner   | Genve      | ejsme               | nu Vindi | ue H | Help           |          |           |          |          |   | (urin - vækst) |
|             | 🚰 La    | aborato                       | rieund       | ersøge      | else    |           |        |       |            |                     |          |      |                |          |           |          |          | Ē | 9              |
|             |         | Prøvenr.                      | 080001       | A 02        | 251248  | 491       | 6      | (080  | 0001       | 02                  | )        |      | Ønsket un      | dersø    | gelse     |          |          |   |                |
|             |         | Navn                          | Nancy An     | in Berggrei | n       |           |        |       | _          | _                   |          | 111  | Dyrkning og re | esistens |           |          | Vis sva  | n |                |
|             |         | Prøve fra                     | Midtstråle   | urin        |         |           | _      |       | Afs. d     | en                  | 15/07/02 |      |                |          |           |          |          |   |                |
|             |         | Anat.lok.                     | í —          |             |         |           | _      | =     | Modta      | aget                | 16/07/02 |      |                |          |           | <b>_</b> |          |   |                |
| Pere        |         | sTatus                        | Afsluttet    |             |         |           |        | -     | Svare      | sendt               | í —      |      |                | Arbair   | deliete   |          |          |   |                |
| +           |         | Afsender                      |              |             |         |           | er til | Δ     | Antal      | oraver              | 21       | - 5  | Ekstern inf.   | Telefo   | onbesvare | lse      |          |   |                |
| +           |         | Aischder                      | Fri Cori     | < moddagd   | a       | 5,        | aru    |       | Antai      | ривчен              | J= '     |      | Attention      | OBS!!    | prøver    |          | <u>~</u> |   |                |
| +           | k       | Manununkt                     |              |             |         | Gårud     |        | Sten  | npler ,    | ingen               | vækst    |      |                |          |           |          |          |   |                |
| <b>→</b>    |         | menupunkt                     |              |             |         |           |        | -     | •          |                     |          |      |                | 1        |           |          |          |   |                |
| \$          |         | rigen<br>+ Vækst              |              |             |         | Nei       | Ĥ      | Indik | ation      |                     |          |      |                |          |           |          |          |   |                |
| ₽           | Ī       | Generelle ste                 | mpler        |             |         | Nej       |        | Antit | piotika F. | Ì                   |          |      |                |          |           |          |          |   |                |
| ବ           | Ē       | Normal svælg                  | gflora       |             |         | Ja        |        | Antit | piotika E  |                     |          |      |                |          |           |          |          |   |                |
|             | Ī       | Ingen beta-ha                 | æm           |             |         | Ja        |        |       |            |                     |          |      |                |          |           |          |          |   |                |
|             | 5       | Stempler II                   |              |             |         | Ja        |        |       |            |                     |          |      |                |          |           |          | _        |   |                |
|             | ŀ       | GK, C/V ster                  | mpel         |             |         | Ja        |        |       |            |                     |          |      |                |          |           |          | _        |   |                |
| <u>~</u>    | <br>    | C/V stempel                   |              |             |         | Ja        |        |       |            |                     |          |      |                |          |           |          |          |   |                |
|             |         | Ingen vækst<br>Primer mikre   | at svampe    |             |         | ya<br>Noi |        |       |            |                     | - i      |      |                |          |           |          | -        |   |                |
|             | l<br>L  | Flimæl mikro<br>Ekspektorat r | skopi<br>mik |             |         | Nei       |        | ĺ     |            |                     | i —      |      |                |          |           |          |          |   |                |
|             | l l     | Ingen MRSA                    |              |             |         | Ja        | -      |       |            |                     |          |      |                |          |           |          |          |   |                |
|             |         |                               | 19 - 19      | 1           |         |           | Ľ      |       |            |                     |          |      |                |          |           |          |          | ┛ |                |
|             | •       |                               |              |             |         |           |        |       |            |                     |          |      |                |          |           |          |          | 1 |                |
| Reco        | rd: 1/1 |                               |              |             |         |           |        |       | <0SK>      | <pre>kFJL&gt;</pre> |          |      |                |          |           |          |          | _ |                |
| <b>18</b> 8 | Start   | ] 🧭 🗹                         | ] 🛃          | 🖥 Labor     | atorieu | ınd       | ē      | ĴКс   | ontrol.    | ppt                 | 8        | Re   | ports-bag      | gr       |           | £.       | 14:32    |   |                |
| Kn          | <u></u> | avoret ti                     | il bairo     | aivor m     | uliabo  | d for     | ot v   | vico  | ovoro      | t co                | m dat vi |      | ud nu          |          |           |          |          |   |                |

Knappen øverst til højre giver mulighed for at vise svaret som det vil se ud nu.

| 🗎 🛃 🎦 🗙 😓 🔍 🖉 🖉 🖉 🖉                                           | Bide: 1 ?  |                                                                   |                                              |                                      |                                           |                     |        |
|---------------------------------------------------------------|------------|-------------------------------------------------------------------|----------------------------------------------|--------------------------------------|-------------------------------------------|---------------------|--------|
| 251248-4916 **Endeligt<br>Nancy Ann Berggren                  | svar**     | KI<br>,                                                           | LINISK MIK<br>Århus Komm<br>Bakteriolog      | ROBIOLO<br>nunehospita<br>isk afsnit | GISK AFDE<br>al, 8000 Årht<br>TLF. 8949 3 | LING<br>JS C<br>535 |        |
| Laboratorienummer: 02080001 A                                 |            |                                                                   |                                              |                                      |                                           |                     |        |
| Personalet bakt.afd.<br>Århus Kommunehospital<br>8000 Århus C |            | Antibiotika<br>Ikke ang<br>Antibiotika<br>Indtil prøv<br>Ikke ang | i m.v.:<br>givet<br>a:<br>etagning:<br>givet | Erte<br>Ikke                         | er prøvetagning<br>e angivet              | ŗ                   |        |
|                                                               |            | * Ingen va                                                        | ækst *<br>Tolkn                              | ing: Se afdelin                      | gens vejledning :                         | 2. udgavo           | ≥ 1999 |
| Midtstråleurin                                                | 15.07.02 : | ola. Iæge                                                         | Modiager d<br>16.07                          | TH Q. 17M                            | Svaruatu.                                 | Side                | 1/ 1   |

Svar-visningen lukkes med [ESC].

| Labora      | atorieundersøgelse<br>t Block Field Record Ouerv                                                                                                  | Klinisk Mikrobiologisk Afdeli                                                                                                    | ing test (Bruger: BAKT                                                                                                    | <u>- 8 x</u> | Dyrkning             |
|-------------|----------------------------------------------------------------------------------------------------|----------------------------------------------------------------------------------------------------|----------------------------------------------------------------------------------------------------|--------------|----------------------|
|             | aboratorieundersøgelse                                                                                                    | Spørgeratiner Genvejsmena vindde                                                                                                    | neih                                                                                                    |              | (urin - vækst)<br>11 |
|             | Prøvenr.       080001       A       02       25124         Navn       Nancy Ann Berggren         Prøve fra       Midtstråleurin         Anat.lok. | 48 4916 (080001 02 )<br>Afs. den 15/07/02<br>Modtaget 16/07/02<br>Svar sendt<br>Svar til A Antal prøver 21<br>Går ud Stempler ingen vækst<br>Ja Indikation<br>Nej<br>Ja Ja<br>Ja Ja<br>Ja Ja<br>Ja Ja | Ønsket undersøgelse         Dyrkning og resistens         Vis akkur         Ekstern inf.         Telefonbesvarelse         Attention         OBS!! prøver |              |                      |
| Record: 1/1 | Generator                                                                                                    | rieu 🖭 Kontrol.ppt                                                                                                    | Reports-baggr 🤇 👯 🕅 疑 🌖                                                                                                    | 14:33        |                      |
| Knappen     | lige under giver mulighed fc                                                                                                    | or at vise akkumulerede svar - på                                                                                                    | alle patientens prøver.                                                                                                    |              |                      |

| III Cpr_prv: Previewer                                                                                                    | <u>- 8 x</u> | Dyrkning       |
|----------------------------------------------------------------------------------------------------|--------------|----------------|
| Filer Vis Hjælp                                                                                                    |              | (urin - vækst) |
| 📇 🛃 🔚 🗙 😥 🔍 📧 💽 🖬 Side: 1 👘 🥇 ?                                                                                                    |              | 12             |
| Patientoversigt Den 16-07-02 Side 1                                                                                                    |              |                |
| Patient 251248- 4916 Nancy Ann Berggren                                                                                                    |              |                |
| Prøvenr 02080002 A<br>Midtstråleurin /<br>AAPEBAK Personalet bakt.afd.<br>Afsendt 15-07-02 : Modtaget 16-07-02 Svar Sendt<br>Unds. Dyrkning og resistens |              |                |
| Indikation Antibiotika før Antibiotika efter                                                                                                    |              |                |
| Prøvenr 02080001 A<br>Midtstråleurin /<br>AAPEBAK Personalet bakt.afd.<br>Afsendt 15-07-02 : Modtaget 16-07-02 Svar Sendt<br>Unds. Dyrkning og resistens |              |                |
| Stempel * Ingen vækst *                                                                                                    |              |                |
| Indikation Antibiotika før Antibiotika efter                                                                                                    |              |                |
| Prøvenr 02001004 ∨<br>Blod i EDTA /<br>AAPEBAK Personalet bakt.afd.<br>Afsendt 09-07-02 : Modtaget 10-07-02 Svar Sendt 11-07-02                          |              |                |
| Unds. HIV RNA                                                                                                    | -            |                |
|                                                                                                    |              |                |
| 🛤 Start 🛛 🧭 🖄 👘 🕼 Laborator 🖳 Kontrol.ppt 🛛 🕄 Reports-b 🔛 Cpr_prv 🤇 👯 🕄 🐼 🛇                                                                              | 14:33        |                |
| Svaroversigten lukkes med [ESC].                                                                                                    |              |                |

| 🌇 Labora            | atorieundersøgelse                                                     | Klinisk Mikrobiologisk Afdeling test (Bruger: BAKT 💶 🗷                                                                                                    | Dvrkning       |
|---------------------|------------------------------------------------------------------------|----------------------------------------------------------------------------------------------------|----------------|
| Action Ed           | it Block Field Record Query                                            | Spørgerutiner Genvejsmenu Vindue Help                                                                                                    | (urin - vækst) |
| 🚈 🎫                 | aboratorieundersøgelse                                                 |                                                                                                    | 13             |
|                     | Prøvenr. 080001 A 02 25124                                             | 8 4916 (080001 02 )                                                                                                    |                |
|                     | Navn Nancy Ann Berggren                                                | Dyrkning og resistens                                                                                                    |                |
|                     | Prøve fra Midtstråleurin                                               | Afs. den 15/07/02                                                                                                    |                |
| Patientjo           | urnal t.lok.                                                           | Modtaget 16/07/02                                                                                                    |                |
|                     | sTatus Afsluttet                                                       | Svar sendt                                                                                                    |                |
| +                   |                                                                        | Current A state and a state and a state an |                |
| +                   |                                                                        | Attention OBS!! prøver                                                                                                    |                |
| +                   |                                                                        |                                                                                                    |                |
| →                   | Menupunkt                                                              |                                                                                                    |                |
| <b>F</b>            | Ingen                                                                  | Ja _ Indikation                                                                                                    |                |
| <b>a</b>            | + Vækst                                                                |                                                                                                    |                |
|                     | Generelle stempler                                                     | Antibiotika E                                                                                                    |                |
| 2                   | Normai svæignora                                                       |                                                                                                    |                |
|                     | Stempler II                                                            |                                                                                                    |                |
|                     | -GK C/V stempel                                                        |                                                                                                    |                |
| <b>*1</b>           | C/V stempel                                                            | Ja                                                                                                    |                |
|                     | Ingen vækst af svampe                                                  |                                                                                                    |                |
| Í                   | Primær mikroskopi                                                      | Nej                                                                                                    |                |
| Í                   | Ekspektorat mik.                                                       | Nei A                                                                                                    |                |
| Í                   | Ingen MRSA                                                             |                                                                                                    |                |
|                     | n flans f                                                              |                                                                                                    |                |
|                     |                                                                        |                                                                                                    |                |
| Record: 1/1         |                                                                        | <0SK> <fjl></fjl>                                                                                                    |                |
| <b>#</b> Start      | 📙 🥌 🗹 👘 🔛 🌆 Laborator                                                  | ieu 🗐 Kontrol.ppt 🛛 📓 Reports-baggr 🛛 🍕 🕅 疑 🌍 14:35                                                                                                    |                |
| Knapper<br>adgang t | n oppe til venstre er synlig, hv<br>til at se, og evt. tilføje oplysni | <i>v</i> is der er indtastet oplysninger i den interne patientjournal. Den giver så<br>nger.                                                                                                    |                |

| Patientjournal Klinisk Mikrobiologisk Afdeling test (Bruger: BAKTUS)          Action Edit Block Field Record Query Spørgerutiner Genvejsmenu Vindue Help         Laboratorieundersøgelse         Ønsket undersøgelse                                                                                                    | Dyrkning<br>(urin - vækst)<br>14 |
|----------------------------------------------------------------------------------------------------|----------------------------------|
| Prøvenr.       080001       A       02       251248       4916       (080001       02       )         Navn       Nancy Ann Berggren       Dyrkning og resistens       Image: Comparison of the system of the system of the syste                                                                                           |                                  |
| Tidspunkt       Bruger       Tekst         24/08/2001 13:48       BAKTUS       Test af karakteren for line feed i oracle. Mon den kan aflæses.         24/08/2001 13:57       BAKTUS       Dette er en prøve/Dette er en prøve         24/08/2001 14:17       BAKTUS       Dette er en ny prøve /Dette er en prøve                                                                                                    |                                  |
|                                                                                                    |                                  |
| Ekspektorat mik.<br>Ingen MRSA<br>Ja                                                                                                    |                                  |
| Record: 1/3       KOSK> (FJL>         Image: Start Start Sta |                                  |
| Placér indsætningen med <b>[PIL NED]</b> i første tomme række hvis du vil føje ny tekst til patientjournalen. Du kan rette i din egen kommentar indtil kl. 24.00 dagen efter (dvs. principielt i 48 timer efter den er oprettet). Afslut og gem kommentaren med <b>[F10]</b> (acceptér). Er hele teksten ikke synlig, kan du udvide feltet med <b>[CTRL + e]</b> .                                                                                                    |                                  |

| 🏭 L                                           | abora    | torieu         | ndersøgelse            | Klinisk   | Mik          | krobiolog                  | isk Afdel             | ing test       | (Bruger: BAKT        | <u> - 8 ×</u> | Dyrkning       |
|-----------------------------------------------|----------|----------------|------------------------|-----------|--------------|----------------------------|-----------------------|----------------|----------------------|---------------|----------------|
| Actio                                         | n Edit   | Block          | Field Record Query     | Spørgerut | iner         | Genvejsme                  | enu Vindue            | Help           |                      |               | (urin - vækst) |
| 2                                             | 🚰 La     | borato         | rieundersøgelse        |           |              |                            |                       |                |                      |               | 15             |
|                                               |          | Prøvenr.       | 080001 A 02 25124      | 8 4916    | (08          | 0001 02                    | )                     | Ønsket un      | dersøgelse           |               |                |
|                                               |          | Navn           | Nancy Ann Berggren     |           |              |                            |                       | Dyrkning og re | esistens             |               |                |
| 릗                                             |          | Prøve fra      | Midtstråleurin         |           | _            | Afs. den                   | 15/07/02              |                |                      |               |                |
| ▣                                             |          | Apatilok       |                        |           | _            | Modtaget                   | 16/07/02              |                |                      |               |                |
| ▶                                             |          | Anaciok.       | Actual                 |           | _            | Cuprioget                  | 10/07/02              |                |                      |               |                |
| +                                             |          | <u>sl</u> atus |                        |           |              | oval seriul                |                       | Ekstern inf.   |                      | <u>^</u>      |                |
| +                                             |          | Afsender       | AAPEBAK Modtager       | Svart     | il  A        | Antal prøver               | 21                    | Attention      | OBS!! prøver         | -             |                |
| +                                             |          |                |                        |           | Star         |                            |                       |                |                      |               |                |
| -                                             | М        | enupunkt       |                        | Går ud    |              | ingen                      | vækst                 |                |                      |               |                |
| 5                                             | In       | ngen           |                        | Ja 🔺      | Indi         | kation                     |                       |                |                      |               |                |
|                                               | +        | Vækst          |                        | Nej       |              |                            |                       |                |                      |               |                |
|                                               | G        | enerelle ste   | empler                 | Nej       | Anti<br>Amti | biotika F.  <br>Biasika E. |                       |                |                      |               |                |
| 8                                             | N        | ormal svæl     | gflora                 | Ja        | And          |                            |                       |                |                      |               |                |
| 5                                             | In       | ngen beta-h    | æm                     | Ja        |              |                            |                       |                |                      |               |                |
|                                               | SI       | templer II     |                        | Ja        |              |                            |                       |                |                      | _             |                |
| -                                             | -6       | GK, C/V ste    | mpel                   | Ja        |              |                            |                       | 1              |                      |               |                |
|                                               |          | /V stempel     |                        | Ja        |              |                            |                       |                |                      | _ 7           |                |
|                                               | In       | ngen vækst     | af svampe              | Ja Ja     |              |                            |                       |                |                      | -             |                |
|                                               | P        | rimær mikro    | skopi                  | Nel       |              | ·                          | -i                    |                |                      |               |                |
|                                               | E        | kspektorat     | mik.                   | Nel       |              | <u> </u>                   |                       |                | [                    |               |                |
|                                               | ļin      | igen MRSA      |                        | pa 🗕      |              |                            |                       |                |                      |               |                |
|                                               | •        |                |                        |           |              | ,<br>                      |                       |                |                      |               |                |
| Recor                                         | d: 3/3   |                |                        |           |              | KOSK> KFJL:                | > [                   |                |                      |               |                |
| :: <b>:</b> ::::::::::::::::::::::::::::::::: | tort     | 1 🙉 🚮          |                        | lour      | ເອົາ         | Kontrol pr                 | + 1                   |                |                      | 14:20         |                |
| 3413                                          |          | ] 🐷 🖽          |                        | ieun      | -            | Konii oripp                | L.                    |                |                      | 14:58         | I              |
| l fe                                          | ltet "OB | BS!! Prø       | øver" oppe til højre k | an du do  | bbe          | eltklikke for              | <sup>r</sup> at lægge | en intern ko   | mmentar vedr. prøv   | en til        |                |
| fx o                                          | len næ   | este bioa      | analytiker eller læge  | , der her | holo         | dsvis skal a               | arbejde m             | ed prøven el   | ler konferere svaret | .             |                |

| OBS!! prøver       Klinisk Mikrobiologisk Afdeling test       (Bruger: BAKTUS)         Action       Edit       Block       Field       Record       Query       Spørgerutiner       Genvejsmenu       Vindue       Help         Image: State State S | - ® ×<br>× □_^ | Dyrkning<br>(urin - vækst)<br>16 |
|----------------------------------------------------------------------------------------------------|----------------|----------------------------------|
| Type af besked     Bruger     Dato - klokken        Bruger     Dato - klokken     Besked til        Tekst        Den prøve du efterspurgte er som du ser negativ.     16/07/02 14:40        16/07/02 14:40        16/07/02 14:40        16/07/02 14:40        16/07/02 14:40        16/07/02 14:40           16/07/02 14:40              16/07/02 14:40                                                                                           Type af besked till   Tekst    Tekst    Tekst    Tekst   Tekst    Tekst    Tekst    Tekst   Tekst    Tekst    Tekst    Tekst   Tekst   Tekst    Tekst   Tekst   Tekst    Tekst    Tekst   Tekst   Tekst <p< td=""><td></td><td></td></p<>                                                                                                    |                |                                  |
| Primær mikroskopi   Ekspektorat mik.   Ingen MRSA   Ja     Record: 2/2     KOSK> kFJL>     Image: Control.ppt                                                                                                    | · · ·<br>14:40 |                                  |
| Indtast brugernavnet på den, du vil lægge en kommentar til. Brug <b>[F9]</b> (værdiliste) hvis du ikke husker brugernavnet. Skriv derefter kommentaren i tekstfeltet og gem med <b>[F10]</b> (acceptér).                                                                                                    |                |                                  |

| 🗱 OBS!! prøver 🛛 Klinisk Mikrobiologisk Afdeling test (Bruger: BAKTUS) 📃 🗖 🗙                                                                                                    | Dyrkning       |
|----------------------------------------------------------------------------------------------------|----------------|
| Action Edit Block Field Record Query Spørgerutiner Genvejsmenu Vindue Help                                                                                                    | (urin - vækst) |
| Noter til prøven                                                                                                    | 17             |
| Type af besked OBS!! prøver                                                                                                    |                |
| Bruger Dato - klokken Besked til Tekst                                                                                                    |                |
| BAKTUS 16/07/02 14:38 HDL Den prøve du efterspurgte er som du ser negativ.                                                                                                    |                |
|                                                                                                    |                |
| BAKTUS 16/07/02 14:40 TEST Den prøve du efterspurgte er som du ser negativ.                                                                                                    |                |
|                                                                                                    |                |
|                                                                                                    |                |
|                                                                                                    |                |
|                                                                                                    |                |
|                                                                                                    |                |
|                                                                                                    |                |
| <u>×1</u>                                                                                                    |                |
|                                                                                                    |                |
| Primær mikroskopi Nej Filmer mikroskopi A                                                                                                    | 4              |
| Ingen MRSA Ja                                                                                                    |                |
|                                                                                                    |                |
| FRM-40400: Transaktionen er fuldført: 2 records er posteret og gemt.<br>Record: 2/2 Værdiliste <a href="https://www.cosky.keitable">Kosky.keitable</a>                                                                         | 1              |
| Start                                                                                                    |                |
| Når kommentaren er gemt, vil dit brugernavn tilføjes i venstre kolonne. Luk blokken med <b>[F11]</b> (exit).<br>Det er muligt, at ændre sin OBS! – besked indtil kl. 24.00 (dvs. principielt i 1 døgn efter beskeden er gemt). |                |

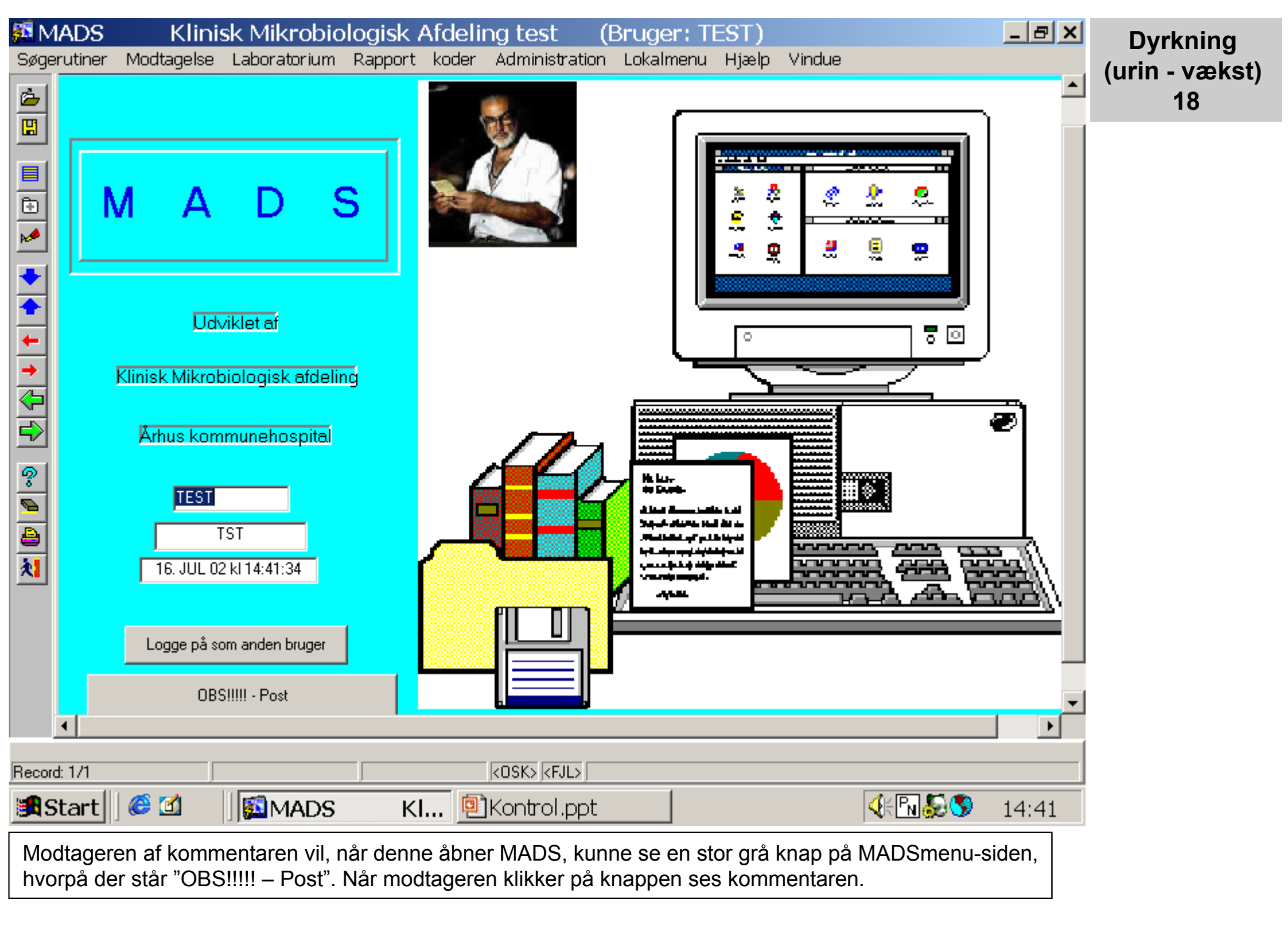

| 🧱 F       | rob         | olem          | prø∖   | /er           |               | Klini   | isk N        | 4ikrol             | oio       | logisk  | Afc    | leling t       | tes     | t (                | Bruge      | r: TES       | T)       |            |   | _ 8   | ×          | Dy    | vrknin | g    |
|-----------|-------------|---------------|--------|---------------|---------------|---------|--------------|--------------------|-----------|---------|--------|----------------|---------|--------------------|------------|--------------|----------|------------|---|-------|------------|-------|--------|------|
| Søg       | erutii<br>🛐 | ner N<br>Drok | /lodta | gelse<br>norø | Labo          | ratoriu | um F         | Rapport            | kc        | oder Ad | Imini  | stration       | Lok     | almenu             | Hjælp      | Vindue       | 9        |            |   | _ [   | <u>ا م</u> | (urin | - væ   | kst) |
|           |             | TTOR          | JICH   | ipi g         | VCI           |         |              |                    |           |         |        |                |         |                    |            |              |          |            |   |       |            |       | 19     |      |
|           |             | Over          | sigt   | over          | prøve         | ens no  | oter         | 0.4                |           | (       |        | h              |         |                    |            |              |          |            |   |       |            |       |        |      |
| <u> </u>  |             | Læst          | Print  |               | enr<br>080001 | 02      | Dato<br>16/0 | & tid<br>7/02 14:- | А<br>40 Е | Asender | M<br>T | odtager<br>EST | Be<br>D | esked<br>)en prøve | du eftersp | ourgte er so | om du se | r negativ. |   | -     |            |       |        |      |
| <u>.</u>  |             |               |        |               |               |         | ,            |                    |           |         |        |                |         | •                  |            | -            |          | -          |   |       |            |       |        |      |
|           |             |               |        |               |               |         |              |                    |           |         |        |                |         |                    |            |              |          |            |   |       |            |       |        |      |
| +         |             | ◄             |        | A             | 075941        | 02      | 16/0         | 5/02 08:           | 58 E      | BAKTUS  | T      | EST            | G       | iod morge          | n          |              |          |            |   | -     |            |       |        |      |
| +         |             |               |        |               |               |         |              |                    |           |         |        |                |         |                    |            |              |          |            |   |       |            |       |        |      |
| +         |             |               |        |               |               |         |              |                    |           |         |        |                |         |                    |            |              |          |            |   |       |            |       |        |      |
|           |             | ◄             |        | A             | 046551        | 01      | 04/1         | 2/01 15:           | 12 E      | BAKTUS  | T      | EST            | ] N     | lye reaktio        | oner       |              |          |            |   | -     |            |       |        |      |
|           |             |               |        |               |               |         |              |                    |           |         |        |                |         |                    |            |              |          |            |   |       |            |       |        |      |
|           |             |               |        |               |               |         |              |                    |           |         |        |                |         |                    |            |              |          |            |   |       |            |       |        |      |
| 8         |             | Γ             |        |               |               |         |              |                    |           |         |        |                |         |                    |            |              |          |            |   |       |            |       |        |      |
| <b>×1</b> |             |               |        |               |               |         |              |                    |           |         |        |                |         |                    |            |              |          |            |   |       |            |       |        |      |
|           |             | _             | _      | _             |               |         | _            |                    |           |         |        |                |         |                    |            |              |          |            |   | _     |            |       |        |      |
|           |             |               |        |               |               |         | <u> </u>     |                    |           |         |        |                | 4       |                    |            |              |          |            |   |       |            |       |        |      |
|           |             |               |        |               |               |         |              |                    |           |         |        |                |         |                    |            |              |          |            |   |       |            |       |        |      |
|           | ┥           |               |        |               |               |         |              |                    |           |         |        |                |         |                    |            |              |          |            |   |       | <b>•</b>   |       |        |      |
| Reco      | rd: 17      | 3             |        |               |               |         |              |                    |           | <0      | SK> [  | <fjl></fjl>    |         |                    |            |              |          |            |   |       | _          |       |        |      |
| <b>19</b> | Star        | -t  ] (       | 6 🗹    | 1             |               | Prok    | olem         | prøve              | e         |         | ntro   | ol.ppt         |         |                    |            |              |          | Pn 纋 (     | 3 | 14:42 | 2          |       |        |      |
| Mc        | odta        | gerer         | n ska  | ıl så         | huske         | e at m  | narke        | ere (kli           | ki۱       | venstre | kol    | onne: "l       | æs      | t"), at l          | komme      | ntaren       | er læ    | st.        |   |       |            |       |        |      |

| 羄 La       | abora    | itorieur        | ndersøgelse             | Klinisk    | Mikr        | obiologisł               | < Afdeli  | ng test        | (Bruger: BAKT      | _ 8 ×      | Dyrkning       |
|------------|----------|-----------------|-------------------------|------------|-------------|--------------------------|-----------|----------------|--------------------|------------|----------------|
| Actio      | n Edit   | : Block         | Field Record Query      | Spørgerut  | iner:       | Genvejsmenu              | Vindue    | Help           |                    |            | (urin + vækst) |
| 2          | 羄 La     | borato          | rieundersøgelse         |            |             |                          |           |                |                    | <u> </u>   | 20             |
|            |          | Prøvenr.        | 080002 A 02 25124       | 3 4916     | (0800       | 002 02 )                 |           | Ønsket un      | dersøgelse         |            |                |
|            |          | Navn            | Nancy Ann Berggren      |            |             |                          |           | Dyrkning og re | esistens 🗾 🔺       |            |                |
| 릠          |          | Prøve fra       | Midtstråleurin          |            |             | Afs. den 1               | 5/07/02   |                |                    |            |                |
|            |          | Anatilok        | ·                       |            | -1          | Modtaget 1               | 5/07/02   |                | <b></b>            |            |                |
| <u>h</u>   |          | eTatue          | Modtaget                |            | -           | Svarsendt 🗆              |           |                |                    |            |                |
| +          |          | <u>Alexades</u> |                         |            |             | Autol                    |           | Ekstern inf.   |                    | <u>^</u>   |                |
| +          |          | Arsender        |                         | Svart      |             | Antai prøver  2          |           | Attention      | OBS!! prøver       | -          |                |
| +          |          |                 |                         |            | Stemp       | oler                     |           |                |                    | _          |                |
| -          | M        | tenupunkt       |                         | Gárud      |             |                          |           |                | <u> </u>           |            |                |
| <b></b>    | Ir       | ngen            |                         | Ja 🔺       | Indika      | ation                    |           |                |                    |            |                |
| ₽          |          | Vækst           |                         | Nel        | Antibi      | otika E                  |           |                |                    |            |                |
|            |          | aenerelle ste   | empler                  |            | Antibi      | iotika E                 |           |                |                    |            |                |
| 2          |          | i umai svæij    | em                      | pa         |             |                          |           |                |                    |            |                |
| <u>_</u>   | 5        | itempler II     | cciii                   | Ja         | 1           |                          |           |                |                    |            |                |
|            | -        | GK. C/V ste     | mpel                    | Ja         |             |                          |           |                |                    |            |                |
| <b>*1</b>  |          | W stempel       |                         | Ja         | Γ           |                          |           |                |                    | -          |                |
|            | lr<br>Ir | ngen vækst      | af svampe               | Ja         |             |                          |           |                |                    |            |                |
|            | Ē        | rimær mikro     | skopi                   | Nej        |             |                          |           |                |                    |            |                |
|            | E        | kspektorat      | mik.                    | Nej        |             |                          |           |                |                    |            |                |
|            | Ir       | ngen MRSA       |                         | Ja 🗸       |             |                          |           |                |                    | _          |                |
|            | •        |                 | an a d                  |            |             |                          |           |                |                    |            |                |
|            |          |                 |                         |            |             |                          |           |                |                    |            |                |
| Record     | ± 2/?    |                 |                         |            |             | <osk> <fjl> </fjl></osk> |           |                |                    |            |                |
| <b>B</b> S | tart     | ] 🎯 🗹           |                         | ieun       | <u>e</u> Ko | ontrol.ppt               |           |                | 🤃 🖓 😓              | 14:49      |                |
| Vih        | nar opr  | rettet en       | identisk rekvisition    | og prøve   | , der       | nu er regist             | treret væ | kst i. Der er  | nu flere mulighede | er.        |                |
| Når        | indsa    | etningsp        | ounktet er ved linjen   | "+ væksi   | t" fun      | gerer [F12]              | (valg) ię | gen som val    | g (ikke som prøvea | afslutning |                |
| ved        | inge     | n vækst         | "), fordi der står "Nej | " i koloni | nen "       | går ud", und             | derforstå | et "går IKKE   | E automatisk ud".  |            |                |

| 🌆 La     | aborai   | torieur    | ndersøgelse Klinisk Mikrobiologisk Afdeling test (Bruger: BAk                                | (T <u>- ð</u> | 🗵 Dvrkning     |   |
|----------|----------|------------|----------------------------------------------------------------------------------------------|---------------|----------------|---|
| Actio    | n Edit   | Block      | Field Record Query Spørgerutiner Genvejsmenu Vindue Help                                     |               | (urin + vækst) | ) |
| 2        | ã La     | borato     | prieundersøgelse                                                                             |               | 21             | , |
|          |          | Prøvenr.   | 080002 A 02 251248 4916 (080002 02 ) Ønsket undersøgelse                                     |               | 4              |   |
|          |          | Navn       | Nancy Ann Berggren                                                                           |               | 3              |   |
|          |          | Prøve fra  | a Midtstråleurin Afs. den 15/07/02                                                           |               | 8              |   |
|          | _        | Anat.lok.  | Modtaget 16/07/02                                                                            |               |                |   |
| Pere     |          | sTatus     | Modtaget Svar sendt Arbeideliete                                                             |               |                |   |
| <u>+</u> |          | Afsender   | r AAPEBAK Modtager Svar til A Antal prøver 21 Ekstern inf. Telefonbesvarelse                 |               |                |   |
|          |          | 1 10011001 | OBS!! prøver                                                                                 |               |                |   |
| +        |          |            |                                                                                              |               | -              |   |
| <b>→</b> |          |            |                                                                                              | -             |                |   |
|          | -Dvrk    | nina       |                                                                                              |               |                |   |
| 52       | Nr       | Bak.       | Rel Abs Mål Kolber Besv. Stik                                                                | Fryser -      |                |   |
| ?        |          |            |                                                                                              |               |                |   |
| <u>_</u> |          | F          |                                                                                              |               |                |   |
| 8        |          | i-i-i-     |                                                                                              |               |                |   |
| <b>×</b> |          | Ηř         |                                                                                              |               |                |   |
|          |          | Ηh         |                                                                                              |               |                |   |
|          |          |            |                                                                                              |               |                |   |
|          |          |            |                                                                                              |               |                |   |
|          |          |            |                                                                                              |               | <b>•</b>       |   |
|          | <b>ا</b> |            |                                                                                              |               | ▶              |   |
| Becord   | + 1/1    |            |                                                                                              |               |                |   |
| in coord | tort     |            | Laboratorieundersøgelse Klinisk Mikrobiologisk Afdeling test (Bru                            | 14.50         | 0              |   |
| 343      |          |            |                                                                                              | 14:50         | 0              |   |
| Når      | du ha    | r tastet   | t <b>[F12]</b> (valg) får du mulighed for at indtaste fundne bakterier. Indtast først selvva | lgt           |                |   |
| ræk      | ketølg   | e-nr. Bi   | arug dereπer [F9] (værdiliste) hvis du ikke kan huske bakterienummeret i feltet (Β           | ак.).         |                |   |

| Actio         | aborat<br>m Edit<br>🕵 Lal | torieur<br><sup>Block</sup><br>borato                                           | nder<br>Field<br>Field | søgelse<br><sub>Record</sub><br>Bakterie                                                                                                    | e<br>Query<br>E <b>r</b>                                                                                                    | Klinisk (<br>Spørgeruti                                                               | Mikrobiol<br>her Genvej | logisk Af<br>smenu Vir | deling test<br>idue Help | (Bru                                                                                                    | uger: BA | кт |       | Dyrkning<br>(urin + vækst)<br>22 |
|---------------|---------------------------|---------------------------------------------------------------------------------|------------------------|----------------------------------------------------------------------------------------------------|----------------------------------------------------------------------------------------------------|---------------------------------------------------------------------------------------|-------------------------|------------------------|--------------------------|----------------------------------------------------------------------------------------------------|----------|----|-------|----------------------------------|
|               | Dyrk<br>Nr<br>1           | Prøvenr.<br>Navn<br>Prøve fra<br>Anat.lok.<br><u>sTatus</u><br>Afsender<br>Bak. |                        | Søg<br>E. coli<br>E. coli (aty<br>E. dispar<br>E.coli 2592<br>EF-4<br>Eikenella o<br>Eikenella o<br>Enterobac<br>Enterobac<br>Enterobac<br>Enterobac<br>Enterobac<br>Enterobac<br>Enterobac<br>Enterobac | e%<br>pisk)<br>2 fortynd<br>2 ufortynd<br>2 ufortynd<br>2 ufortynd<br>2 ufortynd<br>2 ufortynd<br>2 orrodens<br>pecies<br>s 29212 fo<br>ter aeroge<br>ter aeroge<br>ter agglon<br>ter cloacaa<br>ter gergov<br>ter hafniae<br>ter sakazai<br>teriaceae f<br>cer<br>cus avium<br>cus duran | et<br>let<br>rtyndet<br>nes<br>lerans<br>iae<br>iae<br>idius<br>ci<br>lere slags<br>s |                         | OK                     |                          | 44<br>252<br>69<br>290<br>289<br>237<br>190<br>314<br>294<br>65<br>72<br>57<br>360<br>183<br>362<br>328<br>43<br>178<br>264<br>93 | Annullér |    |       |                                  |
| Værdi<br>Reco | er i liste: 31<br>d: 1/1  | l (Værdier i                                                                    | i kompl                | et liste: 380)                                                                                                    | N                                                                                                    | /ærdiliste                                                                            | <osk> &lt;</osk>        | :FJL>                  |                          |                                                                                                    |          |    |       |                                  |
| <b>18</b>     | Start                     | 🧭 🗹                                                                             |                        | 🕼 Lab                                                                                                    | orator                                                                                                    | ieun                                                                                  | 🖲 Kontrol               | .ppt                   |                          |                                                                                                    |          | 9  | 14:51 |                                  |
| Fra<br>Nå     | ı værdil<br>r den e       | listen va<br>r marke                                                            | ælge<br>eret k         | r vi E. co<br>likker vi                                                                                                    | oli, som<br>på knar                                                                                                    | i denne o<br>open [OK                                                                 | psætning<br>].          | af MADS                | har nr. 44.              |                                                                                                    |          |    |       |                                  |

| 🛐 L         | aborat      | orieur          | ndersø     | igelse      | Klini           | isk Mik    | robiolo    | gisk Afde  | eling test                                   |                      |          | <u>- 8 ×</u> | Dyrkning       |
|-------------|-------------|-----------------|------------|-------------|-----------------|------------|------------|------------|----------------------------------------------|----------------------|----------|--------------|----------------|
| Actic       | n Eait      | oorato          | rieuna     | lersøqel    | ery spørg<br>se | erutiner   | Genvejsm   | ienu vinau | ie Help                                      |                      |          |              | (urin + vækst) |
|             |             | Prøvenr.        | 080002     | A 02 2      | 251248 49       | 16 (08     | 0002 02    | )          | Ønsketu                                      | undersøgelse         |          |              | 23             |
|             |             | Navn            | Nancy A    | nn Berggren |                 |            |            |            | Dyrkning og                                  | g resistens          |          |              |                |
| 븕           |             | Prøve fra       | Midtstråle | eurin       |                 |            | Afs. den   | 15/07/02   | 1                                            |                      | _        | <b>F</b>     |                |
|             |             | Anat.lok.       |            |             |                 |            | Modtaget   | 16/07/02   |                                              |                      | -        |              |                |
|             |             | s <u>T</u> atus | Modtage    | t           |                 |            | Dolat      | iu meno    |                                              |                      |          |              |                |
|             |             | Afsender        | AAPEBA     | K Modtager  |                 | ivar til 🗛 | Relat      | .iv mæng   | jue                                          |                      |          |              |                |
|             |             |                 | ·          | ,           |                 |            |            | Sø         | g %                                          |                      |          |              |                |
| H           |             |                 |            |             |                 |            | 1          | E          | nkelte                                       |                      |          | A            |                |
|             |             |                 |            |             |                 |            | 2          | Sj         | predte                                       |                      |          |              |                |
|             | Dyrk        | ning            |            |             |                 |            | - 4        | E.<br>M    | n dei<br>Iange                               |                      |          |              |                |
|             | Nr          | Bak.            |            |             |                 | Rel        | 5          | В          | oullionkultur                                |                      |          |              |                |
| 2           |             | 44 E.           | . coli     |             |                 |            | B          | Pi<br>Pi   | r. 0,2 ml: 0 - 4 kon<br>r. 0,2 ml: 5 - 49 ko | omer af<br>Nomier af |          |              |                |
| <u></u>     |             | Ē               |            |             |                 | -1-        | i c        | P          | r. 0,2 m1:50-500 k                           | olonier af           |          |              |                |
|             |             | Ē               |            |             |                 |            | D<br>98    | Pi<br>ik   | r. 0,2 ml: > 500 ko<br>ke angivet            | olomer af            |          |              |                |
| <u>*1</u>   |             |                 |            |             |                 |            | 99         | ik         | ke vurderet                                  |                      |          | <b>_</b>     |                |
|             |             |                 |            |             |                 |            | 1          |            |                                              |                      | •        |              |                |
|             |             |                 |            |             |                 |            | _          |            |                                              |                      |          |              |                |
|             |             |                 |            |             |                 |            | S          | øg         | OK                                           |                      | Annullér |              |                |
|             |             |                 |            |             |                 |            |            |            |                                              |                      |          |              |                |
| Værdie      | eriliste: 5 |                 |            |             |                 |            |            |            |                                              |                      |          |              |                |
| Recor       | d: 1/1      |                 |            |             | Værdilis        | е          | KOSK> KFJI | >          |                                              |                      |          |              |                |
| <b>18</b> 8 | Start       | 6 🗹             |            | Labora      | atorieun        | 🖭          | Kontrol.p  | pt         |                                              | <b>4</b> 6 <b>P</b>  | N 😓 🌖    | 14:54        |                |
| De          | rpå indi    | astes e         | evt. rela  | ativ mæng   | jde.            |            |            |            |                                              |                      |          |              |                |
| Bru         | ig [F9]     | (værdili        | iste) hv   | vis du ikke | e kan hus       | ke muli    | ghederne   | 9.         |                                              |                      |          |              |                |

| 🔊 L                   | aborat                | orieur              | dersøgelse                     | Klinisk Mi    | krobiologi     | isk Afde  | ling test 👘    | (Bru      | ge <mark>r:</mark> BAKT | ·            | ₽×  | Dvrkning       |
|-----------------------|-----------------------|---------------------|--------------------------------|---------------|----------------|-----------|----------------|-----------|-------------------------|--------------|-----|----------------|
| Actic                 | n Edit                | Block               | Field Record Query             | Spørgerutine  | - Genvejsme    | nu Vindue | e Help         |           |                         |              |     | (urin + vækst) |
| 2                     | 羄 Lal                 | oorato              | rieundersøgelse                |               |                |           |                |           |                         | _            | 미수  | 24             |
|                       |                       | Prøvenr.            | 080002 A 02 2512               | 48 4916 (0    | 80002 02 )     | )         | Ønsket u       | ndersø    | gelse                   |              | 7   |                |
|                       |                       | Navn                | Nancy Ann Berggren             |               |                |           | Dyrkning og    | resistens |                         | ▲   ┣        |     |                |
|                       |                       | Prøve fra           | Midtstråleurin                 |               | Afs. den       | 15/07/02  |                |           |                         |              | 8   |                |
|                       |                       | Anat lok            | ,<br>                          |               | Modtaget       | 16/07/02  |                |           |                         | -            |     |                |
| <b>M</b>              |                       | eTatus              | Modtaget                       |               | -<br>Svarsendt |           |                | A. L      |                         | _            |     |                |
| +                     |                       | A fe an das         |                                | Curr al A     | Autolouw       | 21        | 🔲 Ekstern inf. | Arbei     | dsliste<br>onbesvarelse | -ê           |     |                |
|                       |                       | Arsender            | PAREBAR Modiager               | Svartilije    | Antai prøver   | 21        | Attention      | OBS!      | ! prøver                | -            |     |                |
| +                     | _                     |                     |                                |               |                |           |                |           |                         |              | - 1 |                |
| <b>→</b>              |                       |                     |                                |               |                |           |                |           |                         |              |     |                |
| $\langle \Rightarrow$ |                       |                     |                                |               |                |           |                |           |                         |              |     |                |
| 4                     | Dyrk                  | ning                |                                |               |                |           |                |           |                         |              | -   |                |
| 6                     | Nr                    | Bak.                |                                | Re            |                | Abs       | Mål            | Kolber    | Besv. Stik              | Fryser       |     |                |
| <u> </u>              |                       | 44 E.               | coli                           |               |                | <b>5</b>  |                | /         | 🗹 📘 🗖                   |              |     |                |
| <u> </u>              |                       |                     |                                |               |                |           |                |           |                         |              |     |                |
| -                     |                       |                     |                                |               |                |           |                |           |                         |              |     |                |
| <b>*</b>              |                       |                     |                                |               |                |           |                |           |                         |              |     |                |
|                       |                       |                     |                                |               |                |           |                |           |                         |              |     |                |
|                       |                       |                     |                                |               |                |           |                |           |                         |              |     |                |
|                       |                       |                     |                                |               |                |           |                |           |                         |              |     |                |
|                       |                       |                     |                                |               |                |           |                |           |                         |              | -   |                |
|                       | •                     |                     |                                |               |                |           |                |           |                         |              |     |                |
| Værdie<br>Becor       | område: 1 -<br>d: 171 | > 100.000           | .000 (svarer til .9 eller >.8) |               |                |           |                |           |                         |              |     |                |
| inecor                |                       | <b>6</b> 7 <b>1</b> |                                | •             |                | . 1       |                |           |                         | <b>b</b>     | 50  |                |
| <b>19</b> 2           | start                 | C 🔟                 | 🏭 Laborato                     | rieun 🖳       | jkontroi.ppi   |           |                |           | <b>X</b> F [N] 🐼 🔇      | <b>v</b> 14: | 52  |                |
| l fe                  | ltet abs              | olut ma             | engde (Abs) skrive             | s potenstal r | ned ",x" (ko   | mma + ta  | l, dvs. ,5=10  | Ŋ⁵).      |                         |              |     |                |

| 🔊 L        | abora         | torieur               | ndersøgelse Klinisk Mikrobiologisk Afdeling test (Bruger: BAKT                            | _ 8 ×       | Dvrkning       |
|------------|---------------|-----------------------|-------------------------------------------------------------------------------------------|-------------|----------------|
| Actio      | n Edit        | Block                 | Field Record Query Spørgerutiner Genvejsmenu Vindue Help                                  |             | (urin + vækst) |
| 2          | 羄 La          | bo <mark>r</mark> ato | rieundersøgelse                                                                           |             | 25             |
|            |               | Prøvenr.              | 080002 A 02 251248 4916 (080002 02 ) Ønsket undersøgelse                                  |             |                |
|            |               | Navn                  | Nancy Ann Berggren                                                                        |             |                |
| 릠          |               | Prøve fra             | Midtstråleurin Afs. den 15/07/02                                                          |             |                |
|            |               | Anat.lok.             | Modtaget 16/07/02                                                                         |             |                |
| Per        |               | s <u>T</u> atus       | Modtaget Svar sendt                                                                       |             |                |
| •          |               | Afsender              | AAPEBAK Modtager Svar til A Antal prøver 21 Ekstern inf. Telefonbesvarelse                |             |                |
| 1          |               |                       | Attention OBS!! prøver                                                                    | 1           |                |
| +          |               |                       |                                                                                           |             |                |
| <u>→</u>   |               |                       |                                                                                           |             |                |
|            | -Dyrl         | kning                 |                                                                                           |             |                |
| 52         | Nr            | Bak.                  | Rel Abs Mål Kolber Besv. Stik F                                                           | rvser —     |                |
| ?          | 1             |                       |                                                                                           |             |                |
| <u>_</u>   |               |                       | Værdiområde: 1 -> 100.000 (svarer til .9 eller >.8)                                       | - 21        |                |
| ۵          | lih           | i i-                  |                                                                                           | -           |                |
| <b>1</b>   |               | i i-                  |                                                                                           | -           |                |
| _          |               | ii-                   |                                                                                           |             |                |
|            |               | · · ·                 |                                                                                           |             |                |
|            |               |                       |                                                                                           |             |                |
|            |               |                       |                                                                                           |             |                |
|            | •             |                       |                                                                                           |             |                |
| D          | 1 - 1-        |                       |                                                                                           |             |                |
| Hecor      |               |                       |                                                                                           |             |                |
| <b>9</b> 8 | start         | ] 😅 🔟                 | Ile Laboratorieun                                                                         | 14:53       |                |
| Bru        | g <b>[F9]</b> | (værdil               | iste) for at se mulighederne i de sidste felter. Kolbe er 1 / 2 eller 2 / 2.              |             |                |
| Næ         | ste ba        | kterie u              | dfyldes i næste række, hvis der er fundet flere bakterier. Hvis du vil se alle oplysninge | er registre | et             |
| ра         | aen ma        | arkered               | e species, taster du [SHIFI + F8] .Nar bakterien er udfyldt vælges undermenuen me         | a [F12] (Va | lig).          |

| 🐖 L      | aborat   | torieur        | ndersø        | igelse      | Klinis        | k Mik   | robiolo           | gisk           | Afde   | ling test       | (E      | Bruger: E                     | ЗАКТ      | _ 8 ×    | Dvrkning       |
|----------|----------|----------------|---------------|-------------|---------------|---------|-------------------|----------------|--------|-----------------|---------|-------------------------------|-----------|----------|----------------|
| Actio    | on Edit  | Block          | Field R       | lecord Que  | ry Spørge     | rutiner | Genvejsn          | nenu           | Vindue | e Help          |         |                               |           |          | (urin + vækst) |
| 2        | 羄 Lal    | porato         | rieuno        | lersøgels   | e             |         |                   |                |        |                 |         |                               |           |          | 26             |
|          |          | Prøvenr.       | 080002        | A 02 2      | 51248 4910    | 6 (080  | 0002 02           | $\overline{)}$ |        | Ønsket u        | Inde    | ersøgelse-                    |           |          |                |
|          |          | Navn           | ,<br>Nancy Ai | nn Berggren |               |         |                   |                | _      | Dyrkning og     | g resis | stens                         |           |          |                |
| 릗        |          | Prøve fra      | Midtstråle    | eurin       |               |         | Afs. den          | 15/            | 07/02  |                 |         |                               |           | <u>-</u> |                |
| ▣        |          | Apatlok        |               |             |               | _       | Modtaget          | 167            | 07/02  |                 |         |                               |           |          |                |
| <b>*</b> |          | Ariaciok.      | <br> Madhaga  |             |               | _       | Svarkend          |                | 01702  |                 |         |                               |           |          |                |
| +        |          | <u>s</u> latus | mootage       |             |               |         | 5 Yai 36na        |                | _      | 🗌 🗖 Ekstern inf | l. F    | Arbejdsliste<br>Telefonbesvar |           |          |                |
| +        |          | Afsender       | PAPEE         |             |               |         |                   |                |        | Attention       | ĺ       | OBS!! prøver                  |           |          |                |
| +        |          |                |               | Under       | menu          |         |                   |                |        |                 |         |                               |           |          |                |
| -        |          |                |               | Resisten    | sbestemmelse  |         |                   |                |        |                 |         |                               |           |          |                |
| 5        |          |                |               | Forgærin    | g             |         |                   |                |        |                 |         |                               |           |          |                |
| à        | Dyrk     | ning           |               | Morfolog    | i             |         |                   |                |        |                 |         |                               |           |          |                |
|          | Nr       | Bak.           |               | Sero-/Fa    | igtype        |         |                   | _              |        | Mål             | Kol     | lber Besv. S                  | itik Fr   | yser —   |                |
| ?        | 1        | 44 E.          | coli          | Frysepos    | ition         |         |                   |                |        | / ML            |         |                               |           |          |                |
| <b>P</b> |          | F              |               | Rereren     | celaboratorie |         |                   | <b>_</b>       |        |                 | F.      |                               | - 6-6     |          |                |
| 8        |          | ii-            | _             |             |               |         |                   |                |        |                 | ΗI      |                               | -lii-     |          |                |
| <b>1</b> |          | h-te           | _             |             |               |         |                   |                |        |                 | H       |                               | - lie-ie  | -        |                |
|          |          | H-F            |               |             |               |         |                   | ┢╞╠            |        |                 | Ы       |                               | -li-i-    |          |                |
|          |          |                |               |             |               |         |                   |                |        |                 |         |                               |           |          |                |
|          |          |                |               |             |               |         |                   |                |        |                 |         |                               |           |          |                |
|          |          |                |               |             |               |         |                   |                |        |                 |         |                               |           |          |                |
|          |          |                |               |             |               |         |                   |                |        |                 |         |                               |           |          | 1              |
|          | <u> </u> |                |               |             |               |         |                   |                |        |                 |         |                               |           |          |                |
| Reco     | rd: 1/6  |                |               |             |               |         | KOSK> KFJ         |                |        |                 |         |                               |           |          |                |
| <b>1</b> | Start    | 6 🗹            |               | Labora      | torieun       | . 🖭 k   | Kontrol.p         | pt             |        |                 |         | <b>K</b> EN                   | <b>\$</b> | 14:58    |                |
| Væ       | elg men  | upunkte        | et Resi       | stensbest   | emmelse       | med [I  | F <b>12]</b> (val | g), nå         | år det | er markere      | t.      |                               |           |          |                |

| 🐖 L      | abora   | atorieur       | ndersøgelse       | Klinisk        | Mikrobiol      | ogisk Afe  | deling test | t (Bruger: BAKT    | _ 8 ×      | Dvrkning       |
|----------|---------|----------------|-------------------|----------------|----------------|------------|-------------|--------------------|------------|----------------|
| Actio    | on Edi  | it Block       | Field Record      | Query Spørgeru | itiner Genvejs | smenu Vin  | due Help    |                    |            | (urin + vækst) |
| 2        | 👫 La    | aborato        | rieundersøg       | else           |                |            |             |                    | <u></u> _  | 27             |
|          |         | Prøvent.       | 080002 A 02       | 251248 4916    | (080002 02     | 2)         | Ønske       | et undersøgelse    |            |                |
|          |         | Navn           | Nancy Ann Berggre | en             |                |            | - Dyrknin   | g og resistens 📃 🛌 |            |                |
| 틔        |         | Prove fra      | Midtstråleurin    |                | Afs. der       | 15/07/0    | 2           |                    | <u>-</u>   |                |
| ▣        |         | Apatlak        |                   |                | Modtag         | et 16/07/0 | 2           | <b>•</b>           |            |                |
| A.       |         | Anaciok.       | l l d a dha a a b |                | Svar cal       | ndt        |             |                    |            |                |
| +        |         | <u>sl</u> atus |                   |                |                |            | Ekster      | Arbejdsliste       | <u>^</u>   |                |
| <b></b>  |         | Afsender       | AAPEBAK Modtag    | jer Svar       | til A Antal pr | øver  21   | 📃 🗖 Attenti | on OBS!! prøver    | -          |                |
| +        |         |                |                   |                |                |            |             |                    |            |                |
| -        | -Ar     | nalyseme       | toder             |                |                |            |             |                    |            |                |
| 5        | Na      | avn            |                   | Beskrivelse    | P              | rofilkode  |             |                    |            |                |
| ÷        | Pr      | imær resisten  | s                 |                |                |            |             |                    |            |                |
|          | G       | POSITIV NR     | 1                 |                |                |            |             |                    |            |                |
| ?        | Ur      | rin oxoid      |                   |                |                |            |             |                    |            |                |
| <u>_</u> | C-      | PLADE (UD      | VIDET U-plade)    | L              |                |            | _           |                    |            |                |
| ۵        | Ps      | seudomonas (   |                   | <u> </u>       | ŀ              |            | _           |                    |            |                |
| <b>*</b> | ц<br>С  | NEGATIV N      | H.I               | L              |                |            |             |                    | -          |                |
|          |         |                | 1.2               | <u> </u>       | ŀ              |            |             |                    |            |                |
|          | M       | ETHI           |                   | <u> </u>       |                |            |             |                    |            |                |
|          | E-      | test           |                   | <u> </u>       |                |            |             |                    | _ <u> </u> |                |
|          | Ar      | naerob-plade   |                   | i              | i              |            |             |                    |            |                |
|          |         |                |                   |                | i i-           |            |             |                    |            |                |
| _        |         |                |                   |                |                |            |             |                    |            |                |
| Recor    | rd: 1/? |                |                   |                | kosk> ki       | FJL>]      | 1           |                    |            |                |
| <b>1</b> | Start   | ] 🈂 🗹          | ] 🖾 Labo          | pratorieun     | 🖭 Kontrol.     | .ppt       |             | 4: En 💭 🏷          | 15:00      |                |
| Ма       | rkér f  | x Urin ox      | oid.              |                |                |            |             |                    |            |                |

| 👫 L         | abora   | itorieur       | ndersøgelse        | Klinis        | k Mikrob                  | iologisk      | Afdelir | ng test        | (Bruger: BAKT | _ 8 ×    | Dyrkning       |
|-------------|---------|----------------|--------------------|---------------|---------------------------|---------------|---------|----------------|---------------|----------|----------------|
| Actio       | on Edit | Block          | Field Record       | Query Spørger | utiner Gen                | vejsmenu      | Vindue  | Help           |               |          | (urin + vækst) |
| 2           | 羄 La    | borato         | rieundersøg        | jelse         |                           |               |         |                |               |          | 28             |
|             |         | Prøvenr.       | 080002 A 02        | 251248 4916   | (080002                   | 02)           |         | Ønsket un      | dersøgelse    |          |                |
|             |         | Navn           | Nancy Ann Berggr   | en            |                           |               |         | Dyrkning og re | esistens 🔺    |          |                |
| 븬           |         | Prøve fra      | Midtstråleurin     |               | Afs.                      | den 15.       | /07/02  |                |               | <b>B</b> |                |
| ≞           |         | Apatilak       |                    |               |                           | taget 16      | /07/02  |                |               |          |                |
| A.          |         | Anaciok.       | l<br>hdadhaash     |               | Sv:                       | r sendt       |         |                |               |          |                |
| +           |         | <u>sl</u> atus | Modtaget           |               | 5,40                      |               |         | Ekstern inf.   |               |          |                |
| •           |         | Afsender       | AAPEBAK Modtag     | ger Sva       | r til <mark> A</mark> Ant | al prøver  21 |         | Attention      | OBS!! prøver  | -        |                |
| +           |         |                |                    |               |                           |               |         |                |               |          |                |
| +           | Ana     | alyseme        | toder              |               |                           |               |         |                |               |          |                |
| <b>F</b>    | Nav     | 'n             |                    | Beskrivelse   |                           | Profilkode    |         |                |               |          |                |
| ₽           | Prin    | nær resisten   | s                  |               |                           |               |         | <u> </u>       |               |          |                |
|             | GF      | POSITIV NR     | 1                  |               |                           |               |         |                |               |          |                |
| 2           |         | n oxoid        |                    |               |                           |               |         |                |               |          |                |
| <u> </u>    | U-H     |                | /IDET U-pladej     |               |                           |               |         |                |               |          |                |
|             | PS6     | EGATIV N       |                    |               |                           | <u> </u>      |         |                |               |          |                |
| <u> </u>    | GN      | JEGATIV NE     | 32                 |               |                           |               |         |                |               | 4        |                |
|             |         | ACILLIN        |                    | <u> </u>      |                           | i             | ir      |                |               |          |                |
|             | ME      | THI            |                    |               |                           |               |         | <u> </u>       |               |          |                |
|             | E-te    | est            |                    | <u> </u>      |                           |               |         |                |               |          |                |
|             | Ana     | aerob-plade    |                    |               |                           |               |         |                |               |          |                |
|             | •       |                |                    |               |                           |               |         | 11             |               |          |                |
| Recor       | d: 3/20 |                |                    |               | kosk                      |               |         |                |               |          |                |
| <b>18</b> 8 | Start   | ] 🧭 🗹          | Labo               | oratorieun    | Kont                      | rol.ppt       |         |                | 4: En 😓 🌖     | 15:02    |                |
| Væ          | elg den | med [F         | <b>12]</b> (valg). |               |                           |               |         |                |               |          |                |

| Action                       | bora<br>Edit                     | torieur<br><sup>Block</sup>                  | ndersøgelse<br>Field Record                                    | e Klinisk<br>Query Spørgeru                                                     | Mikrobiolo<br>tiner Genvejsr                                       | gisk Afde<br>menu Vindu                               | eling test<br>e Help                                 | (                 | Bruger: I                | BAKT            |          | Dyrkning<br>(urin + vækst) |
|------------------------------|----------------------------------|----------------------------------------------|----------------------------------------------------------------|---------------------------------------------------------------------------------|--------------------------------------------------------------------|-------------------------------------------------------|------------------------------------------------------|-------------------|--------------------------|-----------------|----------|----------------------------|
| <u>È</u>                     | 🕰 La                             | borato                                       | rieundersø                                                     | gelse                                                                           |                                                                    |                                                       |                                                      |                   |                          |                 |          | 29                         |
|                              |                                  | Prøvenr.                                     | 080002 A 02                                                    | 2 251248 4916                                                                   | (080002 0                                                          | Resiste                                               | ensanalyser                                          | · ·               | <u> </u>                 |                 |          |                            |
|                              |                                  | Navn                                         | Nancy Ann Bergg                                                | jren                                                                            |                                                                    | 1                                                     |                                                      | Ta                | ethed                    |                 |          |                            |
| 릣                            |                                  | Prøve fra                                    | Midtstråleurin                                                 |                                                                                 | Afs. der                                                           | E. coli                                               |                                                      |                   | Uri                      | in oxoid        |          |                            |
| ≞                            |                                  | Anatilak                                     | [                                                              |                                                                                 | Modtag                                                             | Analyse                                               | SIR                                                  | М                 | Værdi M                  | 1ed             |          |                            |
| <b>M</b>                     |                                  | Anaciok.                                     | kd a dha an b                                                  |                                                                                 | Suar ca                                                            | Ampi, ox                                              | 2                                                    |                   |                          |                 | <u> </u> |                            |
| <b>+</b>                     |                                  | slatus                                       |                                                                |                                                                                 |                                                                    | Sulfa ox                                              | 2                                                    | H                 |                          | _               | *        |                            |
|                              |                                  | Afsender                                     | AAPEBAK Modta                                                  | ager Svar                                                                       | til A Antal pr                                                     | I rim ox                                              | 2                                                    | Ы                 |                          | -               |          |                            |
|                              |                                  |                                              |                                                                |                                                                                 |                                                                    | Poly ox                                               | Z                                                    | Ы                 |                          | -               | _        |                            |
|                              | Ana                              | alvseme                                      | toder                                                          |                                                                                 |                                                                    | Mecil ox                                              | 2                                                    | Ы                 |                          | -               | _        |                            |
|                              | Navi                             | n <b></b>                                    |                                                                | Beskrivelse                                                                     | F                                                                  | Strept or                                             | 2                                                    | Ы                 |                          | -               |          |                            |
|                              | Prim                             | nær resisten                                 | 8                                                              | · · · · · · · · · · · · · · · · · · ·                                           | —— ri                                                              |                                                       |                                                      | Ы                 |                          | -               |          |                            |
| 52                           | GP                               | OSITIV NR                                    | 1                                                              | 1                                                                               | [/-]                                                               |                                                       |                                                      | Ы                 | i                        | -               | -        |                            |
| 2                            | Urin                             | oxoid                                        |                                                                |                                                                                 |                                                                    |                                                       |                                                      | H                 | i                        | -               | -        |                            |
| Ś                            | C- F                             | LADE (UD                                     | VIDET U-plade)                                                 |                                                                                 |                                                                    |                                                       |                                                      | H                 | ii                       | -iii            | -        |                            |
| A                            | Pse                              | udomonas                                     | oxoid                                                          |                                                                                 | iii                                                                |                                                       | i-                                                   | ΕI                | i — i                    | -iii            | -        |                            |
|                              | GN                               | EGATIV N                                     | B.1                                                            |                                                                                 | —— í-                                                              |                                                       |                                                      | ΓI                | i — i                    | -iii            | -        |                            |
| <u> </u>                     | GN                               | EGATIV NE                                    | R.2                                                            |                                                                                 | í [                                                                |                                                       |                                                      | ΓI                | i — i                    | -iii            |          |                            |
|                              | 0%                               | ACILLIN                                      |                                                                |                                                                                 | í [                                                                |                                                       |                                                      | ΓI                | i — i                    | -iii            |          |                            |
|                              | MET                              | THI                                          |                                                                |                                                                                 | []                                                                 |                                                       | —— í                                                 | ΓI                | i                        | -iii            |          |                            |
|                              | E-te                             | est                                          |                                                                |                                                                                 |                                                                    |                                                       |                                                      | ΓI                | i — i                    | -ii             |          |                            |
|                              | Ana                              | erob-plade                                   |                                                                |                                                                                 |                                                                    |                                                       |                                                      |                   |                          |                 | -        |                            |
|                              | 4                                |                                              |                                                                | -1.                                                                             |                                                                    |                                                       |                                                      |                   |                          |                 |          |                            |
|                              |                                  |                                              |                                                                |                                                                                 |                                                                    |                                                       |                                                      |                   |                          |                 |          |                            |
| Hecord:                      | 1//                              | L                                            |                                                                | Værdiliste                                                                      | KUSK>KE                                                            | JL>]                                                  | 1                                                    |                   |                          |                 |          |                            |
| <b>S</b>                     | art                              | ] 😂 🗹                                        | 🖾 Lab                                                          | oratorieun                                                                      | Kontrol.p                                                          | opt                                                   |                                                      |                   | <b>∢</b> ⊮≞              | ы 🗞 🌏 Г         | 15:02    |                            |
| l MA<br>af re<br>"Gru<br>Mar | DS-p<br>sister<br>ppem<br>kér en | rogrami<br>nsanalys<br>naske" a<br>n resiste | met "Resiste<br>ser, hvis resi<br>ngives nogle<br>nsanalyse og | ns- og forgærin<br>stensværdier ka<br>e forslag til SIR-<br>g gå til feltet "Va | gsrækker" er<br>an modificere<br>værdier for b<br>ærdi", for at ir | hver plade<br>s. Yderme<br>akteriegruj<br>ndtaste zoi | e forkodet n<br>re kan der i<br>open.<br>nestørrelse | ned<br>i MA<br>r. | et låst rep<br>DS-progra | etoire<br>ammet |          | -                          |

| Action                | abora<br>n Edit                                                                  | torieur<br>Block                                                                                                    | nder:<br>Field                                                                                 | søgelse<br>Record                                               | Query S                | linisk<br>pørgerut  | Mikra<br>tiner G | obiolo<br>Senvejsr                                | ogisk<br>menu   | K Afdel<br>Vindue                                                                                              | ling tes<br><sub>Help</sub> | st           |            | (Bruge                      | er: E       | BAKT              | [ | _   2 | × | Dyrkning<br>(urin + vækst) |
|-----------------------|----------------------------------------------------------------------------------|----------------------------------------------------------------------------------------------------|------------------------------------------------------------------------------------------------|-----------------------------------------------------------------|------------------------|---------------------|------------------|---------------------------------------------------|-----------------|----------------------------------------------------------------------------------------------------|-----------------------------|--------------|------------|-----------------------------|-------------|-------------------|---|-------|---|----------------------------|
| ۵                     | 🌮 La                                                                             | aborato                                                                                                    | rieu                                                                                           | ndersøç                                                         | gelse                  |                     |                  |                                                   |                 |                                                                                                    |                             |              |            | _                           |             |                   |   | _   □ | Ē | 30                         |
|                       | An<br>Nav<br>Prir<br>G F<br>G N<br>G N<br>G N<br>G N<br>G N<br>G N<br>G N<br>G N | Prøvenr.<br>Navn<br>Prøve fra<br>Anat.lok.<br>s_atus<br>Afsender<br>alyseme<br>mær resister<br>POSITIV NR<br>n oxoid<br>PLADE (UD<br>eudomonas<br>NEGATIV N<br>NEGATIV N<br>ACILLIN<br>THI<br>est<br>aerob-plade | O8000<br>Nancy<br>Midtst<br>Modta<br>AAPE<br>stoden<br>s<br>1<br>VIDET<br>oxoid<br>IR.1<br>R.2 | 2 A 02<br>Ann Berggi<br>åleurin<br>get<br>BAK Modta<br>J-plade) | ger Beskrivels         | 4916                |                  | D2 0<br>Afs. der<br>Modtag<br>Svar se<br>Antal pr |                 | Resister<br>Coli<br>Analyse<br>Ampi. ox<br>Sulfa ox<br>Trim ox<br>Poly ox<br>Mecil ox<br>Nali ox<br>Strept. ox |                             |              |            | æthed<br>20 30 30 15 +30 15 |             |                   |   |       |   |                            |
| Record                | : 5/7                                                                            |                                                                                                    |                                                                                                |                                                                 |                        |                     | <                | OSK> (FJ                                          | JL>             |                                                                                                    |                             |              |            |                             |             |                   |   |       |   |                            |
| s<br>S                | tart                                                                             | ] 🧭 🗹                                                                                                    |                                                                                                | 🕵 Lab                                                           | oratorie               | eun                 | ЮКо              | ntrol.p                                           | opt             |                                                                                                    |                             |              |            | <                           | (KPN        | ] <u>&amp;</u> (5 | 1 | 5:03  | } |                            |
| Hvis<br>et lig<br>For | s zone<br>gheds<br>en va                                                         | estørrels<br>s-tegn i r<br>erdi "mir                                                                                                    | sen ei<br>mode<br>ndre e                                                                       | <sup>-</sup> lig en v<br>ratorfelte<br>end".                    | ærdi, inc<br>et, M. De | Itastes<br>er indta | værdi<br>stes "⊦ | en blot<br>⊦værdi                                 | t, hv<br>i" for | orefter l<br>en vær                                                                                            | MADS a<br>rdi "størr        | auto<br>re e | oma<br>end | atisk in<br>I", og "-       | dsæ<br>-vær | tter<br>di"       |   |       |   |                            |

| Actio             | abor <i>a</i><br>n Edit                                                 | atorieur<br><sup>t Block</sup><br>aborato                                                                                                    | ndersøgels<br>Field Record                                                                                                    | e K<br>Query S                                      | (linisk<br>pørgerut                 | Mikrot<br>tiner Ge            | biologi<br>nvejsme                        | isk Afdelir<br>nu Vindue                                                                  | ng test<br>Help                                                                                                    |                      | (Bruge                                                                          | er: BAKT.                                  | <u>- 8</u>   | <<br>•   | Dyrkning<br>(urin + vækst) |
|-------------------|-------------------------------------------------------------------------|----------------------------------------------------------------------------------------------------|----------------------------------------------------------------------------------------------------|-----------------------------------------------------|-------------------------------------|-------------------------------|-------------------------------------------|-------------------------------------------------------------------------------------------|----------------------------------------------------------------------------------------------------|----------------------|---------------------------------------------------------------------------------|--------------------------------------------|--------------|----------|----------------------------|
|                   | An<br>Nav<br>Prii<br>G F<br>Uri<br>G T<br>G T<br>OX<br>ME<br>E to<br>An | Prøvenr.<br>Navn<br>Prøve fra<br>Anat.lok.<br><u>si</u> atus<br>Afsender<br>alyseme<br>mær resisten<br>POSITIV NR<br>PLADE (UDV<br>eudomonas<br>NEGATIV N<br>NEGATIV N<br>NEGATIV NF<br>ACILLIN<br>THI<br>est<br>aerob-plade | 080002       A       I         Nancy Ann Berg       Midtstråleurin         Midtstråleurin       I         Modtaget       AAPEBAK       Mod         AAPEBAK       Mod       I         Itoder       I       I         VIDET U-plade)       oxoid       I         R.1       R.2       I | 22 251248 gren tager Beskrivels                     | 4916<br>Svart                       | (080002<br>Af                 | 0<br>s. der<br>odtag<br>rar se<br>ital pr | Resistens 1 E. coli Analyse Ampi. ox Sulfa ox Trim ox Poly ox Mecil ox Nali ox Strept. ox | analyse         siR         2         2         2         2         2         2         2         2         2         2         2         2         2         2         2         2         2         2         2         2         2         2         2         2         2         2         2         2         2         2         2         2         2         2         2         2         2         2         2         2         2         2         2         2         2         2         2         2         2         2         2         2         2         2 |                      | aethed<br>Vaerdi 20 30 30 15 30 15 30 15 30 1 1 1 1 1 1 1 1 1 1 1 1 1 1 1 1 1 1 |                                            |              | <b>•</b> |                            |
| 0002-9<br>Recor   | TD: Det<br>d: 7/7                                                       | te er den sid                                                                                                    | ste record.                                                                                                    |                                                     |                                     | k09                           | iK>   <fjl></fjl>                         | ,1                                                                                        |                                                                                                    |                      |                                                                                 |                                            |              | _        |                            |
| Nåi<br>såc<br>res | tart<br>du ta<br>an so                                                  | ister <b>[EN</b><br>m de er<br>nalyser s                                                                                                    | ITER] efter<br>blevet forkc<br>sker omskri                                                                                                    | boratorie<br>indtastnin<br>dede i MA<br>vningen til | eun<br>igen af<br>ADS-pro<br>SIR-va | hver zo<br>ogramm<br>ærdi før | trol.pp<br>nestør<br>iet "Gru<br>st når ( | t<br>relse, omsk<br>uppemaske<br>du gemmer                                                | rives de<br>r". For d<br>med <b>[F</b> '                                                                                                    | e løk<br>en :<br>10] | oende ti<br>sidste<br>(accept                                                   | <mark>₩₽₩₩₩</mark><br>il SIR-værd<br>tér). | 15:04<br>di, |          |                            |

| Action    | Dorat<br>Edit                                                                               | torieur<br><sup>Block</sup><br>borato                                                                                                    | ndersøgelse<br>Field Record<br>rieundersø                                                                                      | e Klir<br>Query Spør<br>gelse                | i <mark>isk Mikrobio</mark><br>gerutiner Genvi    | o <mark>logisk A</mark><br>ejsmenu He                                                                                                    | fdeling test                                                                                                    |      | (Bruge   | r: BAKT.   | <u>_ 8 ×</u><br>^ | Dyrkning<br>(urin + vækst)<br>32 |
|-----------|---------------------------------------------------------------------------------------------|----------------------------------------------------------------------------------------------------|----------------------------------------------------------------------------------------------------|----------------------------------------------|---------------------------------------------------|----------------------------------------------------------------------------------------------------|----------------------------------------------------------------------------------------------------|------|----------|------------|-------------------|----------------------------------|
|           | Ana<br>Navr<br>Prim<br>G P<br>Urin<br>C-P<br>Pse<br>G N<br>G N<br>OX4<br>MET<br>E-te<br>Ana | Prøvenr.<br>Navn<br>Prøve fra<br>Anat.lok.<br><u>sTatus</u><br>Afsender<br>Afsender<br>Afsender<br>DSITIV NR<br>OXOID<br>LADE (UD'<br>Udomonas<br>EGATIV NR<br>EGATIV NR<br>CILLIN<br>FHI<br>st<br>erob-plade | 080002 A 0<br>Nancy Ann Bergy<br>Midtstråleurin<br>AAPEBAK Modt<br>stoder<br>NS<br>1<br>VIDET U-plade)<br>oxoid<br>IR.1<br>R.2 | 2 251248 4 gren ager Beskrivelse Beskrivelse | 916 (080002<br>Afs. c<br>Modt<br>Svar til A Antal | 0     Res       ler     1       ag     An       ag     Ar       se     Strep       Mec       Nali       F     Strep       Image: Strep       Image: Strep | Stensanalyse<br>GODKEND<br>Endeligt svar<br>Foreløbigt svar<br>Endeligt svar<br>Foreløbigt svar<br>Annulering<br>Fortryd besvarel<br>0x 2<br>x 2<br>x 0x 2<br>x 1<br>0x 2<br>x 2<br>x 1<br>x 0x 1<br>x 0x 1<br>x 0x 1<br>x 0x 1<br>x 0x 1<br>x 0x 1<br>x 0x 1<br>x 0x 1<br>x 0x 1<br>x 0x 1<br>x 0x 1<br>x 0x 1<br>x 0<br>x 1<br>x 0<br>x 0<br>x 0<br>x 0<br>x 0<br>x 0<br>x 0<br>x 0<br>x 0<br>x 0 |      | /IND     |            |                   |                                  |
| Record: * | 1/1<br>art                                                                                  | ∣ <i>(€</i> i ⊠i<br>(bésvar                                                                                                    | ), når du er l                                                                                                    | poratorieur                                  | KOSK><br>n  Nontro<br>vare. Tast [El              | kfjls<br>bl.ppt<br>NTER] når                                                                                                    | <br>du har mark                                                                                                    | eret | dit svar | ) ( PN 🌮 🌑 | 15:08             |                                  |

| 🐖 La       | abora  | torieur        | ndersøgelse          | Klinisk M    | ikrobiologisk    | Afdeling te | st (Bruger: BAKT    | _ 8 ×    | Dvrkning       |
|------------|--------|----------------|----------------------|--------------|------------------|-------------|---------------------|----------|----------------|
| Actio      | n Edit | Block          | Field Record Query   | Spørgerutine | r Genvejsmenu    | Vindue Help |                     |          | (urin + vækst) |
| 2          | 🐖 La   | borato         | rieundersøgelse      |              |                  |             |                     |          | 33             |
|            |        | Prøvent        | 080002 A 02 2512     | 48 4916 (    | 080002 02 )      | Ønsl        | et undersøgelse     |          |                |
|            |        | Navn           | Nancy Ann Berggren   |              |                  | Dyrkn       | ng og resistens 📃 🖂 |          |                |
| 릐          |        | Prave fre      | Midtstråleurin       |              | Afs. den 15      | /07/02      |                     | <u>-</u> |                |
| ▣          |        | Apptick        |                      |              | Modtaget 19      | /07/02      |                     |          |                |
| ₩          |        | Anaciok.       | Laboratio (EC)       |              | Sversendt        | 10//02      |                     |          |                |
| +          |        | slatus         | Laborant rærdig (ES) |              |                  | Ekst        | Arbejdsliste        |          |                |
|            |        | Afsender       | APEBAK Modtager      | Svartil  A   | Antal prøver  21 | Atter       | tion OBS!! prøver   |          |                |
| +          |        |                |                      | c            |                  |             |                     |          |                |
| -          | М      | enupunkt       |                      | Gårud 🔤      |                  |             |                     |          |                |
| <b></b>    | A      | rt & mængd     | e                    | Nei 卢 Ir     | idikation        |             |                     |          |                |
| ÷          | R      | esistensove    | ersigt               | Nej          | - Chievite E     |             |                     |          |                |
|            | R      |                | tastning             | Nej A        | ntibiotika F. j  |             |                     |          |                |
| 2          | 5      | eddel til stik |                      |              |                  |             |                     | _        |                |
|            | I I I  | likroskopi     |                      | Nei          |                  |             |                     |          |                |
| <u></u>    | E      | kspektorat r   | mik.                 | Nei          |                  |             |                     |          |                |
| <b>*</b>   | U      | rin mik.       |                      | Nej          |                  |             |                     |          |                |
|            | BI     | lod mik.       |                      | Nej          |                  |             |                     |          |                |
|            | P      | arasit mik.    |                      | Nej          |                  |             |                     |          |                |
|            |        |                |                      |              | -                |             |                     |          |                |
|            |        |                |                      |              | -                |             |                     |          |                |
|            | •      |                | мар — 1<br>          |              |                  |             |                     |          |                |
|            |        |                |                      |              |                  |             |                     |          |                |
| Record     | 1/10   | L              |                      | J            | KOSK> KFJL>      |             |                     |          |                |
| <b>B</b> S | tart   | ] 😂 🗹          | 🖾 Laborato           | rieun 😐      | ]Kontrol.ppt     |             | <b>∢</b> K ₽n & S   | 15:08    |                |
| Nu         | er sva | ret senc       | lt.                  |              |                  |             |                     |          |                |

| 👫 L      | .abora           | torieur           | ndersøge                          | lse k                         | (linisk M              | Mikn           | obioloç               | jisk <i>i</i>  | Afdeling test                          | (Bruger: BAł    | <t< th=""><th>_ 8 ×</th><th>Dvrkning</th></t<> | _ 8 × | Dvrkning       |
|----------|------------------|-------------------|-----------------------------------|-------------------------------|------------------------|----------------|-----------------------|----------------|----------------------------------------|-----------------|------------------------------------------------|-------|----------------|
| Actio    | on Edit          | : Block           | Field Reco                        | ord Query S                   | Spørgeruti             | ner (          | Genvejsm              | enu l          | Help                                   |                 |                                                |       | (urin + vækst) |
| 2        | 🚰 La             | borato            | rieunder                          | søgelse                       |                        |                |                       |                |                                        |                 |                                                |       | <b>3</b> 4     |
|          |                  | Prøvenr.          | 080002 A                          | 02 251248                     | 4916                   | (0800          | 02 02                 | )              | Ønsket un                              | idersøgelse     |                                                |       |                |
|          |                  | Navn              | Nancy Ann B                       | erggren                       |                        |                |                       | _              | SODKEND V                              | VIND            | ×                                              |       |                |
|          |                  | Prøve fra         | Midtstråleurin                    |                               |                        |                | Afs. den              | 15/0           |                                        |                 |                                                |       |                |
|          |                  | Anat.lok.         |                                   |                               |                        | -              | Modtaget              | 1670           | Endeligt svar<br>Foreløbigt svar       |                 |                                                |       |                |
| Pro-     |                  | sTatus            | l arbeide                         |                               |                        | -1             | Svar sendt            |                | Endeligt svar til konf.                | -f              |                                                |       |                |
| +        |                  | Afsender          |                                   | lodtager                      | <br>Svar til           | Δ              | Antal prave           | y 21           | Annulering                             | n.              |                                                |       |                |
| +        |                  | Alsender          |                                   |                               | 5 Val (il              |                |                       | , <u> </u> = 1 | Hortryd besvarelse                     |                 |                                                |       |                |
| +        | h.               | lopupupkt         |                                   |                               | Gårud                  | Stemp          |                       |                |                                        |                 |                                                |       |                |
| >        |                  |                   | -                                 |                               |                        | 4              |                       |                |                                        | 1               |                                                | _     |                |
| \$       |                  | esistensove       | e<br>visiat                       |                               | Nei                    | Indika         | tion                  |                |                                        |                 |                                                |       |                |
| ₽        | F                | Resistensind      | astning                           |                               | Nei                    | Antibio        | otika F.              |                |                                        |                 |                                                |       |                |
| Q        | Í                | ieddel til stik   |                                   |                               | Nej                    | Antibio        | otika E 📃             |                |                                        |                 |                                                |       |                |
|          | Í                | itempler          |                                   |                               | Nej                    |                |                       |                |                                        |                 |                                                |       |                |
|          | N                | 1ikroskopi        |                                   |                               | Nej                    |                |                       |                |                                        |                 |                                                | _     |                |
|          | E                | kspektorati       | nik.                              |                               | Nej                    |                |                       |                |                                        |                 |                                                |       |                |
| <u>~</u> |                  | Jrin mik.         |                                   |                               | Nej                    |                |                       |                |                                        |                 |                                                | -     |                |
|          |                  | llod mik.         |                                   |                               | Nej                    | l i            |                       | -1-            |                                        |                 |                                                | -     |                |
|          |                  | alasit IIIK.      |                                   |                               |                        | ΠĒ             |                       | -1-            |                                        |                 |                                                |       |                |
|          | i i i            |                   |                                   |                               |                        |                |                       |                |                                        |                 |                                                |       |                |
|          |                  |                   | 191 - 19                          | 1                             |                        |                |                       |                |                                        |                 |                                                |       |                |
|          | <b>_</b>         |                   |                                   |                               |                        |                |                       |                |                                        |                 |                                                |       |                |
| Reco     | rd: 1/1          |                   |                                   |                               |                        | k              | :OSK> kFJL            | >              |                                        |                 |                                                |       |                |
|          | Start            | ] 🧭 🗹             | 🔝 L                               | aboratori                     | eun                    | Ko             | ontrol.pp             | ot             |                                        | 🍕 🖓 😽           | S 1                                            | .5:12 |                |
| Så<br>væ | længe<br>elg bes | prøven<br>varelse | er sendt ti<br>[ <b>F2]</b> (bésv | il konfererin<br>/ar) og vælg | g kan be<br>j "Fortrye | esvar<br>d bes | relsen st<br>svarelse | adig<br>" i go | fortrydes. Vælg pi<br>dkendelsesoversi | røven,<br>gten. |                                                |       |                |

Eksemplet er slut – tast [ALT] (hold nede) + [F4] for at vende tilbage til MADS Online manual